Dipartimento dei Trasporti Terrestri

Direzione Generale della Motorizzazione e della Sicurezza del Trasporto Terrestre

**Centro Elaborazione Dati** 

MANUALE UTENTE

## Associazione fra Imprese e Veicoli

**IDENTIFICATIVO** 

# RPA-MAN-2.1.14\_DGDTT.doc

VERSIONE

Ed. 01 Rev. C/15-09-2005

Uso Esterno

# Indice dei contenuti

| 0. DEFINIZIONI E ACRONIMI                                           | 3  |
|---------------------------------------------------------------------|----|
| 1. GESTIONE VEICOLI PROVENIENTI DALL'ESTERO                         | 4  |
| 1.1. MAPPA AIMV – GESTIONE VEICOLI PROVENIENTI DALL'ESTERO          | 5  |
| 1.1.1. Gestione veicoli provenienti dall'estero                     | 8  |
| 1.1.1.1. Segnalazioni di errore                                     | 11 |
| 1.2. MAPPA AIMV – INSERIMENTO ASSOCIAZIONE VEICOLO IMPRESA          | 15 |
| 1.2.1. Inserimento associazione Impresa Veicolo                     | 17 |
| 1.2.1.1. Segnalazioni di errore                                     | 19 |
| 1.3. MAPPA AIMV – INSERIMENTO ASSOCIAZIONE VEICOLO ALTRA IMPRESA    | 21 |
| 1.3.1. Inserimento associazione Veicolo altra Impresa               | 24 |
| 1.3.1.1. Segnalazioni di errore                                     | 26 |
| 1.4. MAPPA AIMV – VARIAZIONE ASSOCIAZIONE VEICOLO IMPRESA           | 28 |
| 1.4.1. Variazione Associazione Veicolo Impresa                      | 30 |
| 1.4.1.1. Segnalazioni di errore                                     | 31 |
| 1.5. MAPPA AIMV – CANCELLAZIONE ASSOCIAZIONE VEICOLO IMPRESA        | 33 |
| 1.5.1. Cancellazione Associazione Importatore Veicolo               | 36 |
| 1.5.1.1. Segnalazioni di errore                                     | 37 |
| 1.6. MAPPA AIME – ESPORTAZIONE VEICOLI ASSOCIATI                    | 38 |
| 1.6.1. Esportazione Veicolo Associato                               | 40 |
| 1.6.1.1. Segnalazioni di errore                                     | 41 |
| 1.7. MAPPA AIMV – LISTA VEICOLI IMPRESA                             | 42 |
| 1.7.1. Lista Veicoli Impresa                                        | 44 |
| 1.7.1.1. Segnalazioni di errore                                     | 45 |
| 1.8. ALBERI DI NAVIGAZIONE                                          | 46 |
| 1.8.1. Navigazione menù AIMV, Gestione Associazione veicolo Impresa | 46 |

# 0. Definizioni e acronimi

| Definizione/Acronimo | Descrizione                                                                                                    |  |  |  |
|----------------------|----------------------------------------------------------------------------------------------------|--|--|--|
| DB/DTT               | Banca Dati del Dipartimento Dei Trasporti Terresti                                                                                                    |  |  |  |
| DG/DTT               | Direzione Generale del Dipartimento Dei Trasporti Terresti                                                                                                    |  |  |  |
| DTT                  | Dipartimento Dei Trasporti Terresti                                                                                                    |  |  |  |
| Impresa              | Soggetto operante nell'esercizio delle imprese, arti e professioni<br>che,, effettuano acquisto di autoveicoli, motoveicoli e loro<br>rimorchi nuovi provenienti da Stati dell'unione europea o aderenti<br>allo spazio economico europeo |  |  |  |
| SI/DTT               | Sistema Informativo del Dipartimento Dei Trasporti Terresti                                                                                                    |  |  |  |
| UP/DTT               | Ufficio Provinciale del Dipartimento Dei Trasporti Terresti                                                                                                    |  |  |  |
| Veicoli nuovi        | veicoli con meno di 6 mesi di vita "e" meno di 6000 Km,<br>provenienti da CEE, Norvegia, Islanda e Liechtenstein                                                                                                    |  |  |  |
| Veicoli usati        | veicoli con più di 6 mesi di vita o più di 6000 Km, indipendentemente dallo nazione di provenienza del veicolo.                                                                                                    |  |  |  |

# 1. Gestione veicoli provenienti dall'estero.

Il presente manuale descrive l'utilizzo delle applicazioni attraverso le quali le imprese, che acquistano veicoli da stati dell'Unione Europea o aderenti allo spazio economico europeo, possono trasmettere sia i dati relativi ai telai dei nuovi (anche quelli usati con non più di 6 mesi di immatricolazione o con non più di 6000 Km. di percorrenza) autoveicoli, motoveicoli e rimorchi acquistati dall'estero, sia quelli relativi ai telai dei veicoli acquistati da altre imprese con cessioni interne che quelli relativi ai telai dei veicoli esportati all'estero.

I dati sull'acquisto, la cessione e l'esportazione, comunicati (entro 15gg dall'acquisto e comunque prima dell'immatricolazione (rif. NOTA1)) al S.I. DTT, verranno inviati all'Agenzia delle Entrate attraverso flussi informativi giornalieri.

L'impresa che ha acquistato un veicolo estero può cederlo ad altra impresa italiana (cessione) o effettuarne l'esportazione, purché per tale veicolo non sia stata fatta richiesta di immatricolazione o non risulti immatricolato.

L'impresa, tenuta a comunicare i dati, deve essere preventivamente censita presso un ufficio periferico del D.T.T., acquisendo un codice impresa. Se l'impresa intende utilizzare direttamente le applicazioni, descritte nel presente manuale, deve fare richiesta di collegamento telematico con il S.I. per ottenere l'utenza (matricola e password), che la abiliti all'uso degli applicativi, oppure può delegare uno studio di consulenza abilitato a comunicare le informazioni sui propri veicoli importati.

#### Le applicazioni che consentono la gestione dei veicoli provenienti dall'estero sono :

- ✓ Inserimento Associazione Impresa Veicolo
- ✓ Inserimento Associazione Veicolo altra Impresa
- ✓ Variazione Associazione Impresa Veicolo
- ✓ Cancellazione Associazione Impresa Veicolo
- ✓ Esportazione veicoli associati
- ✓ Lista Veicoli Impresa (rif. NOTA2)
- ✓ Ristampa ricevuta comunicazione

**NOTA1**: si fa presente che le applicazioni non effettuano alcuna verifica fra il lasso di tempo intercorso fra l'acquisto del veicolo e la comunicazione al DTT dei dati richiesti

**NOTA2**: nel rispetto della tutela della privacy, le agenzie hanno una operatività più limitata; non è loro concessa la visualizzazione di alcuni dati sensibili dell'impresa, né l'utilizzo della "Lista Veicoli-Impresa"

# 1.1. MAPPA AIMV – Gestione veicoli provenienti dall'estero

| AIMV                                                                                                    | GESTIONE VEICOLI PROVENIENTI DALL'ESTERO<br>ASSOCIAZIONE VEICOLO-IMPRESA |
|----------------------------------------------------------------------------------------------------|--------------------------------------------------------------------------|
|                                                                                                    | FUNZIONE:(II; IA; MI; CI; LV; EV; RS)                                    |
| CODICE IMPRESA:<br>PERSONA FISICA<br>COGNOME:<br>CODICE FISCALE:<br>DATA E LUOGO DI<br>PERSONA GIURIDICA<br>DENOMINAZIONE:<br>RAGIONE SOCIALE: | /NOME:                                                                   |
| TELAIO VEICOLO:<br>DATA ACQUISTO DA                                                                                                    | TIPO: A://                                                               |
| DATA INSERIMENTO D<br>DATA IMMATRICOLAZI<br>VEICOLO IMMATRICOL                                                                                 | PA :// A:/_/   CONE DA :/_/ A:/_/   ATO :                                |

# Elenco Campi mappa AIMV, Gestione veicoli provenienti dall'estero

| Nome campo                        | Descrizione                                                                                     | Tipologia     | Digitabile                            | Lunghezza | Ulteriori                             |
|-----------------------------------|-------------------------------------------------------------------------------------------------|---------------|---------------------------------------|-----------|---------------------------------------|
|                                   |                                                                                                 |               |                                       |           | caratteristiche                       |
| FUNZIONE                          | Codice Funzione                                                                                 | alfabetico    | SI                                    | 2         |                                       |
| CODICE IMPRESA                    | CODI                                                                                            | CE IMPORTAT   | ORE                                   | 2         |                                       |
|                                   | Sigla provincia impresa                                                                         |               | 51                                    | <u> </u>  |                                       |
| CODICE IMIFRESA                   | Progressivo impresa                                                                             | Allanumerico  | 51                                    | 4         |                                       |
| COCNOME                           | PH                                                                                              | ERSONA FISICA | a a a a a a a a a a a a a a a a a a a | 25        | 1                                     |
| COGNOME                           | cognome titolare impresa                                                                        | alfabetico    | 51                                    | 35        |                                       |
| NOME                              | nome titolare impresa                                                                           | alfabetico    | SI                                    | 26        |                                       |
| CODICE FISCALE                    | Codice fiscale titolare impresa                                                                 | Alfanumerico  | SI                                    | 16        |                                       |
| SESSO                             | sesso titolare impresa                                                                          | Alfabetico    | SI                                    | 1         |                                       |
| DATA NASCITA                      | data nascita titolare impresa                                                                   | data          | SI                                    | 10        |                                       |
| LUOGO DI NASCITA<br>1             | Sigla stato estero nascita titolare impresa                                                     | alfanumerico  | SI                                    | 3         | In alternativa a<br>"luogo nascita 2" |
| LUOGO DI NASCITA<br>2             | sigla provincia nascita<br>titolare impresa                                                     | alfabetico    | SI                                    | 2         | In alternativa a<br>"luogo nascita 1" |
| LUOGO DI NASCITA<br>3             | Descrizione località di nascita titolare impresa                                                | alfabetico    | SI                                    | 22        |                                       |
|                                   | PER                                                                                             | SONA GIURIDI  | CA                                    |           |                                       |
| DENOMINAZIONE                     | Denominazione società                                                                           | alfanumerico  | SI                                    | 56        |                                       |
| RAGIONE SOCIALE                   | Codice tipo società                                                                             | alfanumerico  | SI                                    | 3         |                                       |
| CODICE FISCALE<br>SOCIETÀ         | Codice fiscale dell'impresa                                                                     | alfanumerico  | SI                                    | 11        |                                       |
|                                   | L<br>D                                                                                          | ATI VEICOLO   |                                       |           |                                       |
| TELAIO VEICOLO                    | telaio del veicolo acquistato                                                                   | Alfanumerico  | SI                                    | 20        |                                       |
| TIPO VEICOLO                      | Tipo veicolo acquistato                                                                         | Alfanumerico  | SI                                    | 1         |                                       |
| DATA ACQUISTO<br>VEICOLO DA       | Data acquisto veicolo da<br>(range di ricerca per<br>attivazione lista veicoli<br>importati)    | Alfanumerico  | SI                                    | 10        |                                       |
| DATA ACQUISTO<br>VEICOLO A        | Data acquisto veicolo a<br>(range di ricerca per<br>attivazione lista veicoli<br>importati)     | Alfanumerico  | SI                                    | 10        |                                       |
| DATA<br>INSERIMENTO<br>VEICOLO DA | Data inserimento veicolo<br>da (range di ricerca per<br>attivazione lista veicoli<br>importati) | Alfanumerico  | SI                                    | 10        |                                       |
| DATA<br>INSERIMENTO<br>VEICOLO A  | Data inserimento veicolo a<br>(range di ricerca per<br>attivazione lista veicoli<br>importati)  | Alfanumerico  | SI                                    | 10        |                                       |
| DATA<br>IMMATRICOLAZIO<br>NE DA   | Data immatricolazione da<br>(range di ricerca per<br>attivazione lista veicoli<br>importati)    | Alfanumerico  | SI                                    | 10        |                                       |

| Nome campo                     | Descrizione                                                                                 | Tipologia    | Digitabile | Lunghezza | Ulteriori<br>caratteristiche                                                  |
|--------------------------------|---------------------------------------------------------------------------------------------|--------------|------------|-----------|-------------------------------------------------------------------------------|
| DATA<br>IMMATRICOLAZIO<br>NE A | Data immatricolazione a<br>(range di ricerca per<br>attivazione lista veicoli<br>importati) | Alfanumerico | SI         | 10        |                                                                               |
| VEICOLO<br>IMMATRICOLATO       | Indicatore tipo veicolo(<br>immatricolato, non<br>immatricolato, tutti)                     | Alfanumerico | SI         | 1         | 'S'=immatricolato<br>'N' = non<br>immatricolato<br>spazio: tutti i<br>veicoli |

## 1.1.1. Gestione veicoli provenienti dall'estero

Per accedere ad una delle funzioni possibili per la gestione dell'associazione di veicoli ad un Impresa,

- ✓ Inserimento Associazione Veicolo Impresa
- ✓ Inserimento Associazione Veicolo altra Impresa
- ✓ Variazione Associazione Veicolo Impresa
- ✓ Cancellazione Associazione Veicolo Impresa
- ✓ Esportazione veicoli associati
- ✓ Lista Veicoli Impresa
- ✓ Ristampa ricevuta comunicazione

l'utilizzatore deve richiamare la mappa-menù AIMV sulla quale indicare il codice-funzione di interesse.

Oltre al Codice Funzione deve essere indicata una, ed una sola, fra le possibili chiavi di ricerca che individuano la persona fisica o la persona giuridica di interesse:

#### Chiavi di ricerca persona fisica:

Codice Impresa oppure Dati anagrafici della persona fisica oppure Codice Fiscale

#### Chiavi di ricerca persona giuridica:

Codice Impresa oppure Dati anagrafici della persona giuridica oppure Codice Fiscale Società

Ed inoltre devono essere indicati i dati del telaio (ad esclusione della funzione LV)

telaio veicolo e

tipo veicolo

Per uscire dal sistema si deve digitare la stringa "DISC" in alto a sinistra (cioè nella modalità già in essere nel SI/DTT)

Attraverso la digitazione del tasto PF1 viene visualizzato l'Help on-line.

### **CAMPI OBBLIGATORI**

Codice funzione: digitare il codice della funzione di interesse

- II=Inserimento Associazione Veicolo Impresa
- IA=Inserimento Associazione Veicolo altra Impresa
- MI=Variazione Associazione Veicolo Impresa
- CI=Cancellazione Associazione Veicolo Impresa
- EV=Esportazione veicoli associati
- LV=Lista Veicoli Impresa
- RS = Ristampa ricevuta comunicazione

#### Ed, in alternativa fra loro

#### Codice impresa composto da:

- Sigla provincia impresa
- Progressivo impresa

#### Oppure

### Dati anagrafici della persona fisica composti da:

- Cognome titolare impresa
- nome titolare impresa
- data di nascita titolare impresa; il titolare impresa deve risultare maggiorenne
- Sigla stato estero nascita titolare impresa, da indicare se il titolare impresa è nato all'estero ed in alternativa alla sigla provincia di nascita
- sigla provincia di nascita, da indicare se il titolare impresa è nato in Italia ed in alternativa alla Sigla stato estero nascita titolare impresa
- Descrizione località di nascita titolare impresa; indicare, in alternativa fra loro
  - descrizione ufficiale comune italiano se il titolare impresa è nato in Italia
  - Descrizione abbreviata comune italiano se il titolare impresa è nato in Italia
  - descrizione sigla automobilistica della provincia di nascita italiana se il titolare impresa è nato in Italia
  - descrizione località nascita estera se il titolare impresa è nato all'estero

### Oppure

### Codice fiscale titolare impresa

#### Oppure

#### Dati anagrafici della persona giuridica composti da:

- Denominazione società impresa
- Codice tipo società impresa

#### Oppure

#### Codice fiscale società

Inoltre, esclusa la funzione LV,

#### Telaio veicolo

#### Tipo veicolo, accetta i soli valori

- 'A'= autoveicolo
- 'M'= motoveicolo
- 'R'= rimorchio

### **CAMPI FACOLTATIVI**

Solo per la funzione LV

#### data inserimento veicolo Da e data inserimento veicolo A

- devono essere valorizzate contemporaneamente
- non devono essere superiori alla data di sistema

#### data acquisto veicolo Da e data acquisto veicolo A

- devono essere valorizzate contemporaneamente
- non devono essere superiori alla data di sistema

#### data immatricolazione veicolo Da e data immatricolazione veicolo A

- devono essere valorizzate contemporaneamente
- non devono essere superiori alla data di sistema

#### veicolo immatricolato:

- "S" per elenco dei soli veicoli immatricolati
- "N" per elenco dei soli veicoli non immatricolati; il valore non è ammesso se valorizzato il range date immatricolazione
- spazio: per elenco di tutti i veicoli, immatricolati o non immatricolati

Per la funzione RS il sistema genera in automatico, sulla stampante asservita al terminale, la stampa della ricevuta di comunicazione relativa al veicolo indicato.

| Segnalazioni di errore |                                                                                        |  |  |  |  |
|------------------------|----------------------------------------------------------------------------------------|--|--|--|--|
| Mappa AIMV : G         | estione Veicoli provenienti dall'estero                                                |  |  |  |  |
|                        |                                                                                        |  |  |  |  |
| Messaggio              | INDICARE IL CODICE FUNZIONE                                                            |  |  |  |  |
| Causa                  | L'utente ha digitato il tasto invio senza specificare la funzione di interesse         |  |  |  |  |
| Intervento richiesto   | Indicare uno dei codici funzioni proposti dal menù                                     |  |  |  |  |
|                        |                                                                                        |  |  |  |  |
| Messaggio              | CODICE FUNZIONE NON PREVISTO                                                           |  |  |  |  |
| Causa                  | E' stato digitato un codice funzione non presente nel menù                             |  |  |  |  |
| Intervento richiesto   | Indicare uno dei codici funzioni proposti dal menù                                     |  |  |  |  |
| Messaggio              | INDICARE SOLO UNA DELLE CHIAVI DI RICERCA                                              |  |  |  |  |
| Causa                  | L'utente ha inserito contestualmente più chiavi di ricerca                             |  |  |  |  |
| Intervento richiesto   | Indicare solo una fra le possibili chiavi di ricerca                                   |  |  |  |  |
| Messaggio              | CODICE IMPRESA ERRATO                                                                  |  |  |  |  |
| Causa                  | L'utente ha inserito un codice impresa formalmente errato                              |  |  |  |  |
| Intervento richiesto   | Indicare un codice impresa numerico                                                    |  |  |  |  |
|                        |                                                                                        |  |  |  |  |
| Messaggio              | IL CODICE IMPRESA DEVE ESSERE COMPLETO DI SIGLA PROVINCIA E PROGRESSIVO                |  |  |  |  |
| Causa                  | L'utente ha inserito solo uno dei due campi che compongono il codice impresa           |  |  |  |  |
| Intervento richiesto   | Inserire il codice impresa completo                                                    |  |  |  |  |
| Messaggio              | CAMPO OBBLIGATORIO                                                                     |  |  |  |  |
| Causa                  | L'utente non ha inserito uno dei campi obbligatori                                     |  |  |  |  |
| Intervento richiesto   | Indicare il campo obbligatorio                                                         |  |  |  |  |
| Messaggio              |                                                                                        |  |  |  |  |
| Causa                  | È stata omessa la valorizzazione di un campo obbligatorio                              |  |  |  |  |
| Intervento richiesto   | Valorizzare il campo obbligatorio                                                      |  |  |  |  |
|                        |                                                                                        |  |  |  |  |
| Messaggio              | CAMPO ERRATO                                                                           |  |  |  |  |
| Causa                  | L'utente ha inserito un valore non ammesso                                             |  |  |  |  |
| Intervento richiesto   | Indicare il valore corretto                                                            |  |  |  |  |
| Messaggio              | VALORE NON AMMESSO                                                                     |  |  |  |  |
| Causa                  | Il campo indicato dal cursore è stato valorizzato con un dato non ammesso/riconosciuto |  |  |  |  |
| Intervento richiesto   | Valorizzare il campo correttamente                                                     |  |  |  |  |
| Messaggio              | DATO NON BICHIESTO                                                                     |  |  |  |  |
| Causa                  | i utente ha valorizzato un campo non richiesto                                         |  |  |  |  |
| Intervento richiesto   | Cancellare il valore nel campo                                                         |  |  |  |  |
| Messaggio              |                                                                                        |  |  |  |  |
| Causa                  | UTIAVE DI NEUERUA NUN CUNSENTITA                                                       |  |  |  |  |
| Intervento richiesto   | Litilizzare una delle chiavi di ricorea concentite per la funzione richiesta           |  |  |  |  |
|                        | ounzzare una dene chiavi di ricerca consenute per la funzione richiesta                |  |  |  |  |
| Messaggio              | L'IMPRESA NON RISULTA ESSERE CENSITA IN ARCHIVIO                                       |  |  |  |  |
| Causa                  | E' stata indicata un'impresa non censita nel DB                                        |  |  |  |  |

| Segnalazioni di errore        |                                                                                                    |  |  |  |  |
|-------------------------------|----------------------------------------------------------------------------------------------------|--|--|--|--|
| Intervento richiesto          | Verificare che i dati di ricerca dell' impresa siano corretti o verificare la pratica                  |  |  |  |  |
|                               |                                                                                                    |  |  |  |  |
| Messaggio                     | FUNZIONE NON ATTIVABILE: L'IMPRESA RISULTA CANCELLATA DA UTENTE                                        |  |  |  |  |
| Causa                         | E' stata indicata un'impresa cancellata logicamente attraverso la funzione di "cancellazione           |  |  |  |  |
| Interrente richierte          |                                                                                                    |  |  |  |  |
| Intervento ricinesto          | verificare che i dati di ricerca dell'impresa siano corretti o verificare la pratica                   |  |  |  |  |
| Massaggia                     |                                                                                                    |  |  |  |  |
| Course                        | FUNZIONE NON ATTIVABILE: SONO STATE INDIVIDUATE PIU' IMPRESE                                           |  |  |  |  |
| Causa<br>Intervento richiesto | Al dati anagrafici digitati corrispondono più imprese                                                  |  |  |  |  |
|                               |                                                                                                    |  |  |  |  |
| Messaggio                     |                                                                                                    |  |  |  |  |
| Causa                         | a funzione richiesta non può essere attivata per impresa cui è associato un telaio esportato           |  |  |  |  |
| Intervento richiesto          | La fulzione richiesta non può essere attivata per impresa cui e associato un telato esportato          |  |  |  |  |
|                               |                                                                                                    |  |  |  |  |
| Messaggio                     | EUNZIONE NON ATTIVABILE: IMPRESA ASSOCIATA A TELAIO                                                    |  |  |  |  |
| Causa                         | a funzione richiesta non può essere attivata per impresa cui è associato un telaio                     |  |  |  |  |
| Intervento richiesto          | Verificare i dati dell'impresa                                                                         |  |  |  |  |
|                               |                                                                                                    |  |  |  |  |
| Messaggio                     | FUNZIONE NON ATTIVABILE: IL VEICOLO E' STATO VENDUTO AD ALTRA IMPRESA                                  |  |  |  |  |
| Causa                         | Il veicolo indicato non appartiene più alla impresa indicata (l'impresa ha venduto il veicolo ad altra |  |  |  |  |
|                               | impresa)                                                                                               |  |  |  |  |
| Intervento richiesto          | Verificare i dati dell'impresa o del veicolo                                                           |  |  |  |  |
|                               |                                                                                                    |  |  |  |  |
| Messaggio                     | FUNZIONE NON ATTIVABILE: IL VEICOLO APPARTIENE AD ALTRA IMPRESA                                        |  |  |  |  |
| Causa                         | Il veicolo indicato è stato acquistato da una impresa diversa da quella indicata                       |  |  |  |  |
| Intervento richiesto          | Verificare i dati dell'impresa o del veicolo                                                           |  |  |  |  |
| Messaggio                     |                                                                                                    |  |  |  |  |
| Causa                         |                                                                                                    |  |  |  |  |
| Lausa<br>Intervento richiesto | L'impresa che na accesso al Si/DTT non e abilitata ana funzione richiesta                              |  |  |  |  |
|                               |                                                                                                    |  |  |  |  |
| Messaggio                     |                                                                                                    |  |  |  |  |
| Causa                         | l'imprese che richiede une funzione, non rigulte essere abilitate (state abilitazione diverse de 00)   |  |  |  |  |
| Intervento richiesto          |                                                                                                    |  |  |  |  |
|                               |                                                                                                    |  |  |  |  |
| Messaggio                     | EUNZIONE NON ATTIVABILE LA CHIAVE DI BICEBCA NON À COBBETTA                                            |  |  |  |  |
| Causa                         | L' impresa che richiede la visualizzazione ha inserito una chiave di ricerca che non individua i       |  |  |  |  |
|                               | propri dati                                                                                            |  |  |  |  |
| Intervento richiesto          | L'impresa deve digitare una chiave di ricerca che individui i propri dati personali                    |  |  |  |  |
|                               |                                                                                                    |  |  |  |  |
| Messaggio                     | I DATI DELLA PERSONA FISICA NON SONO COMPLETI                                                          |  |  |  |  |
| Causa                         | E' stato omesso uno dei campi obbligatori della persona fisica                                         |  |  |  |  |
| Intervento richiesto          | Digitare tutti i dati obbligatori della persona fisica                                                 |  |  |  |  |
|                               |                                                                                                    |  |  |  |  |
| wiessaggio                    | I DATI DELLA PERSONA GIURIDICA NON SONO COMPLETI                                                       |  |  |  |  |
|                               | E' stato omesso uno dei campi obbligatori della persona giuridica                                      |  |  |  |  |
| intervento richiesto          | Digitare tutti i dati obbligatori della persona giuridica                                              |  |  |  |  |
| Messaggio                     |                                                                                                    |  |  |  |  |
| Causa                         | Sono stati valorizzati contemporaneamente sia i dati della persona fisica che i dati della persona     |  |  |  |  |
|                               | giuridica                                                                                              |  |  |  |  |
| Intervento richiesto          | indicare i soli dati della persona fisica o i soli dati della persona giuridica                        |  |  |  |  |

EDS Electronic Data Systems Italia S.p.A.

| Segnalazioni di e    | rrore                                                                                                    |
|----------------------|----------------------------------------------------------------------------------------------------|
|                      |                                                                                                    |
| Messaggio            | DATA ACQUISTO MAGGIORE DELLA DATA ELABORAZIONE                                                                                                    |
| Causa                | Nel richiedere la lista dei veicoli associati, è stata indicata la data acquisto da o la data acquisto a<br>maggiore della data di sistema                             |
| Intervento richiesto | Indicare una data non superiore alla data di sistema                                                                                                    |
| Messaggio            |                                                                                                    |
| Causa                | Nel richiedere la lista dei veicoli associati, è stata indicata la data inserimento da o la data inserimento da o la data inserimento a maggiore della data di sistema |
| Intervento richiesto | Indicare una data non superiore alla data di sistema                                                                                                    |
| Messaggio            |                                                                                                    |
| Causa                | Nel richiedere la lista dei veicoli associati, è stata indicata la data immatricolazione da o la data<br>immatricolazione a maggiore della data di sistema             |
| Intervento richiesto | Indicare una data non superiore alla data di sistema                                                                                                    |
| Massaggia            |                                                                                                    |
| Causa                | Nel richiedere la lista dei veicoli associati, è stata indicata la data acquisto da o la data acquisto a maggiore della data di sistema                                |
| Intervento richiesto | Indicare una data non superiore alla data di sistema                                                                                                    |
| Messaggio            | DATO ABBLIGATORIO MANCANTE                                                                                                    |
| Causa                | È stata omessa la valorizzazione di un campo obbligatorio                                                                                                    |
| Intervento richiesto | Valorizzare il campo obbligatorio                                                                                                    |
| Messaggio            | RANGE DI DATE ERRATO                                                                                                    |
| Causa                | Nel richiedere la lista dei veicoli associati è stato indicato un lasso temporale (range di date) non<br>corretto                                                      |
| Intervento richiesto | Valorizzare correttamente il lasso temporale di interesse                                                                                                    |
| Messaggio            |                                                                                                    |
| Causa                | Nel richiedere la lista dei veicoli associati è stato valorizzato il campo "veicolo immatricolato" con<br>una lettera non ammessa                                      |
| Intervento richiesto | Valorizzare il campo con "S", "N" o spazio                                                                                                    |
| Messaggio            |                                                                                                    |
| Causa                | Nel richiedere una delle possibili funzioni del menù (esclusa LV) non è stato indicato il telaio                                                                       |
| Intervento richiesto | Valorizzare il campo telaio                                                                                                    |
| Messaggio            |                                                                                                    |
| Causa                | il telaio indicato non è corretto                                                                                                    |
| Intervento richiesto | Valorizzare il campo telaio correttamente                                                                                                    |
| Messaggio            | INSERIMENTO ASSOCIAZIONE IMPRESA VEICOLO EFFETTUATO                                                                                                    |
| Causa                | La funzione è terminata con esito positivo                                                                                                    |
| Intervento richiesto | Passare ad altra attività                                                                                                    |
| Messaggio            | INSERIMENTO ASSOCIAZIONE VEICOLO ALTRA IMPRESA EFFETTUATO                                                                                                    |
| Causa                | La funzione è terminata con esito positivo                                                                                                    |
| Intervento richiesto | Passare ad altra attività                                                                                                    |
| Messaggio            | VARIAZIONE ASSOCIAZIONE VEICOLO IMPRESA                                                                                                    |
| Causa                | La funzione è terminata con esito positivo                                                                                                    |
| Intervento richiesto | Passare ad altra attività                                                                                                    |

EDS Electronic Data Systems Italia S.p.A.

| Segnalazioni di errore |                                                   |  |  |
|------------------------|---------------------------------------------------|--|--|
|                        |                                                   |  |  |
| Messaggio              | CANCELLAZIONE ASSOCIAZIONE VEICOLO IMPRESA        |  |  |
| Causa                  | La funzione è terminata con esito positivo        |  |  |
| Intervento richiesto   | Passare ad altra attività                         |  |  |
|                        |                                                   |  |  |
| Messaggio              | ACQUISIZIONE DATI ESPORTAZIONE VEICOLO EFFETTUATA |  |  |
| Causa                  | La funzione è terminata con esito positivo        |  |  |
| Intervento richiesto   | Passare ad altra attività                         |  |  |

# 1.2. MAPPA AIMV – Inserimento Associazione Veicolo Impresa

| AIMV                                                                                                    | INSERIMENTO ASSOCIAZIONE VEICOLO I                  | MPRESA |
|----------------------------------------------------------------------------------------------------|-----------------------------------------------------|--------|
|                                                                                                    | FUNZIONE:                                           |        |
| CODICE IMPRESA: _<br>PERSONA FISICA<br>COGNOME:<br>CODICE FISCALE:<br>DATA E LUOGO DI<br>PERSONA GIURIDICA | _/ IMPORTATORE:<br>NOME:<br>SESSO:<br>NASCITA:///_/ |        |
| DENOMINAZIONE:<br>RAGIONE SOCIAI                                                                           | LE: CODICE FISCALE SOCIETÀ:                         |        |
| TELAIO:<br>DATA ACQUISTO:                                                                                  |                                                     | _      |
| VENDITORE:                                                                                                 | NOME :                                              |        |
| TIPO SOCIETA':                                                                                             |                                                     | STATO: |
| CONFERMA: _                                                                                                |                                                     |        |

# Elenco Campi mappa AIMV, Inserimento Associazione Veicolo Impresa

| Nome campo            | Descrizione                                       | Tipologia         | Digitabile | Lunghezza | Ulteriori<br>caratteristiche                        |
|-----------------------|---------------------------------------------------|-------------------|------------|-----------|-----------------------------------------------------|
| FUNZIONE              | Codice Funzione                                   | alfabetico        | No         | 2         |                                                     |
|                       | CODICE                                            | IMPORTATOR        | E          | •         |                                                     |
| CODICE IMPRESA        | sigla provincia impresa                           | alfabetico        | No         | 2         |                                                     |
| CODICE IMPRESA        | progressivo impresa                               | alfanumerico      | No         | 4         |                                                     |
| IMPORTATORE           | Tipologia impresa                                 | alfabetico        | No         | 1         | "S": importatore<br>"N": altra<br>tipologia impresa |
|                       | PERS                                              | SONA FISICA       |            |           | uporogra impresa                                    |
| COGNOME               | cognome titolare di impresa                       | alfabetico        | No         | 35        |                                                     |
| NOME                  | nome titolare di impresa                          | alfabetico        | No         | 26        |                                                     |
| CODICE FISCALE        | Codice fiscale titolare di impresa                | Alfanumerico      | No         | 16        |                                                     |
| SESSO                 | sesso titolare di impresa                         | Alfabetico        | No         | 1         |                                                     |
| DATA NASCITA          | data nascita titolare di impresa                  | data              | No         | 10        |                                                     |
| LUOGO DI NASCITA<br>1 | Sigla stato estero nascita<br>titolare di impresa | alfanumerico      | No         | 3         |                                                     |
| LUOGO DI NASCITA<br>2 | sigla provincia nascita titolare                  | alfabetico        | No         | 2         |                                                     |
| LUOGO DI NASCITA      | Descrizione località di nascita                   | alfabetico        | No         | 22        |                                                     |
| 5                     |                                                   |                   | A          |           |                                                     |
| DENOMINATIONE         | Denominazione società                             | alfanumarico      | A No       | 56        |                                                     |
| RAGIONE SOCIALE       | Codice tipo società                               | alfanumerico      | No         | 30        |                                                     |
| CODICE FISCALE        | Codice fiscale dell'impresa                       | alfanumerico      | No         | 11        |                                                     |
| Societiti             | DAT                                               | <b>TI VEICOLO</b> |            |           | I                                                   |
| TELAIO VEICOLO        | telaio del veicolo acquistato                     | Alfanumerico      | SI         | 20        |                                                     |
| TIPO VEICOLO          | tipo di veicolo                                   | Alfanumerico      | SI         | 1         |                                                     |
| DATA ACQUISTO         | data di acquisto del veicolo                      | Data              | SI         | 10        |                                                     |
| NUMERO FATTURA        | Numero fattura                                    | Alfanumerico      | SI         | 10        |                                                     |
| VENDITORE             | codice intracomunitario del venditore estero      | Alfanumerico      | SI         | 20        |                                                     |
| NOME                  | nome del venditore estero                         | Alfanumerico      | SI         | 35        |                                                     |
| COGNOME               | cognome del venditore estero                      | Alfanumerico      | SI         | 35        |                                                     |
| DENOMINAZIONE         | denominazione società del                         | Alfanumerico      | SI         | 70        |                                                     |
| SOCIETA'              | venditore estero                                  |                   |            |           |                                                     |
| TIPO SOCIETA'         | ragione sociale del venditore<br>estero           | Alfanumerico      | SI         | 35        |                                                     |
| STATO ESTERO          | Stato di appartenenza del venditore estero        | Alfanumerico      | SI         | 3         |                                                     |
| CONFERMA              |                                                   |                   |            |           |                                                     |
| CONFERMA              | CONFERMA OPERAZIONE                               | alfabetico        | SI         | 1         | valore ammesso<br>"S"; "M"                          |

### 1.2.1. Inserimento associazione Impresa Veicolo

L'applicazione consente di associare uno o più veicoli ad una impresa, intesa come persona fisica o persona giuridica, che ha effettuato l'acquisto presso un venditore straniero.

L'applicazione può essere utilizzata sia dalle agenzie abilitate che dagli stessi importatori abilitati.

Si attiva attraverso la mappa-menù AIMV, digitando :

- ✓ il codice funzione "II"
- ✓ una delle chiavi di ricerca richieste
- $\checkmark$  il codice telaio ed il tipo veicolo

Il veicolo indicato non deve risultare censito nel DB in quanto trattasi di primo acquisto, effettuato direttamente da venditore estero.

l'impresa indicata:

- ✓ deve essere stata preventivamente censita nel DB/DTT
- $\checkmark$  deve avere stato amministrativo attivo
- $\checkmark$  non deve essere stata cancellata

Una volta innescata, la mappa visualizza tutti i dati anagrafici dell'impresa, i quali NON possono essere modificati, e richiede all'utilizzatore l'immissione dei dati inerenti l'acquisto del veicolo.

Per confermare l'attività di associazione del veicolo all'impresa è necessario digitare il campo "enter" e poi valorizzare il campo "conferma" con il valore "S" o con il valore "M", altrimenti l'aggiornamento non viene effettuato

Alla digitazione del valore "S" il sistema ripropone la stessa funzione per consentire l'associazione di ulteriori veicoli:

- ✓ i campi del veicolo vengono ripuliti per consentire l'immissione di nuovi dati
- ✓ i campi del venditore rimangono invariati, ma possono essere sostituiti con nuove informazioni
- ✓ i campi dell'impresa invece rimangono protetti

Alla digitazione del valore "M" il sistema, dopo aver acquisito le informazioni digitate, riporta l'utente sulla mappa-menù AIMV

Se non si non intende confermare l'associazione del veicolo:

- ✓ per poter tornare al menù AIMV digitare la stringa AIMV in alto a sinistra (cioè nella modalità già in essere nel SI/DTT).
- ✓ per passare ad altra applicazione si deve digitare il nome della ulteriore applicazione in alto a sinistra (cioè nella modalità già in essere nel SI/DTT)

Per uscire dal sistema si deve digitare la stringa "DISC" in alto a sinistra (cioè nella modalità già in essere nel SI/DTT)

Attraverso la digitazione del tasto PF1 viene visualizzato l'Help on-line.

#### **CAMPI OBBLIGATORI**

#### Telaio veicolo

#### Tipo veicolo, accetta i soli valori

- 'A'= autoveicolo
- 'M'= motoveicolo
- 'R'= rimorchio

#### Data di acquisto che:

- deve essere minore della data di sistema
- non deve cadere in giorno festivo

#### Numero fattura

#### Dati del venditore; impostare, in alternativa fra loro:

per individuare la persona fisica

- Nome del venditore
- Cognome del venditore
- Stato estero, di appartenenza del venditore

#### oppure, per individuare la persona giuridica

- Denominazione società venditore
- Tipo società venditore
- Stato estero, di appartenenza del venditore

Conferma che accetta i valori "S"; "M"

#### **CAMPI FACOLTATIVI**

Codice intracomunitario Venditore

# 1.2.1.1.Segnalazioni di errore

| Segnalazioni di er            | rore                                                                                                    |
|-------------------------------|----------------------------------------------------------------------------------------------------|
| Mappa AIMV : Ins              | erimento associazione Veicolo Impresa                                                                                                    |
|                               |                                                                                                    |
| Messaggio                     | INDICARE I DATI DEL VENDITORE                                                                                                    |
| Causa                         | È stato indicato solo lo stato di appartenenza del venditore                                                                             |
| Intervento richiesto          | Valorizzare tutti i dati richiesti del venditore                                                                                         |
|                               |                                                                                                    |
| Messaggio                     | STATO ESTERO VENDITORE OBBLIGATORIO                                                                                                    |
| Causa                         | Non è stato indicato lo stato di appartenenza del venditore                                                                              |
| Intervento richiesto          | Indicare lo stato estero, con un valore fra quelli riconosciuti dal DTT                                                                  |
| Messaggio                     | STATO ESTERO ERRATO                                                                                                    |
| Causa                         | E' stato indicato un codice stato estero non riconosciuto dal DTT                                                                        |
| Intervento richiesto          | Indicare lo stato estero, con un valore fra quelli riconosciuti dal DTT                                                                  |
|                               |                                                                                                    |
| Messaggio                     | INDICARE DENOM. SOCIETA' VENDITORE O NOME E COGNOME                                                                                      |
| Causa                         | Sono stati indicati contemporaneamente i dati anagrafici e i dati di società del venditore                                               |
| Intervento richiesto          | Valorizzare i soli dati anagrafici o i soli dati di società del venditore                                                                |
| Messaggio                     | TELAIO ERRATO                                                                                                    |
| Causa                         | il telaio indicato non è corretto                                                                                                    |
| Intervento richiesto          | Valorizzare il campo telaio correttamente                                                                                                |
| Messaggio                     |                                                                                                    |
| Causa                         | L'utente non ha inserito uno dei campi obbligato                                                                                         |
| Intervento richiesto          | Indicare il campo obbligatorio                                                                                                    |
|                               |                                                                                                    |
| Messaggio                     |                                                                                                    |
| Causa<br>Intervento richiesto | L'utente ha inserito un valore non ammesso                                                                                               |
|                               | Indicare II valore corretto                                                                                                    |
| Messaggio                     | DIGITARE 'S' PER CONFERMARE                                                                                                    |
| Causa                         | Non è stato valorizzato il campo conferma o il valore immesso non è "S" o "M"                                                            |
| Intervento richiesto          | Valorizzare con "S" o "M" il campo conferma oppure abbandonare l'attività digitando in alto a sinistra il nome di ulteriore applicazione |
| Messaggio                     | VALOBE NON AMMESSO                                                                                                    |
| Causa                         | Il campo indicato dal cursore è stato valorizzato con un dato non ammesso/riconosciuto                                                   |
| Intervento richiesto          | Valorizzare il campo correttamente                                                                                                    |
| Massaggio                     |                                                                                                    |
| Causa                         | DATA ACQUISTO MAGGIORE DELLA DATA ELAB.                                                                                                  |
| Intervento richiesto          | Indicare una data non maggiore della data di sistema                                                                                     |
|                               |                                                                                                    |
| Messaggio                     | DATO ABBLIGATORIO MANCANTE                                                                                                    |
| Causa                         | È stata omessa la valorizzazione di un campo obbligatorio                                                                                |
| Intervento richiesto          | Valorizzare il campo obbligatorio                                                                                                    |
| Messaggio                     | VEICOLO GIA' PRESENTE IN ARCHIVIO                                                                                                    |
|                               |                                                                                                    |

EDS Electronic Data Systems Italia S.p.A.

| Segnalazioni di er   | rore                                                                                                    |  |  |  |  |
|----------------------|----------------------------------------------------------------------------------------------------|--|--|--|--|
| Causa                | Si è tentato di associare all'impresa un veicolo già associato                                            |  |  |  |  |
| Intervento richiesto | Verificare il codice telaio                                                                               |  |  |  |  |
|                      |                                                                                                    |  |  |  |  |
| Messaggio            | PER IL VEICOLO E' STATA RICHIESTA LA CARTA DI CIRCOLAZIONE                                                |  |  |  |  |
| Causa                | Si è tentato di associare all'impresa un veicolo per cui esiste una richiesta di carta di<br>circolazione |  |  |  |  |
| Intervento richiesto | Verificare il codice telaio                                                                               |  |  |  |  |
| Messaggio            |                                                                                                    |  |  |  |  |
| Causa                | Si è tentato di associare all'impresa un veicolo già immatricolato                                        |  |  |  |  |
| Intervento richiesto | Verificare il codice telajo                                                                               |  |  |  |  |
|                      |                                                                                                    |  |  |  |  |
| Messaggio            | VEICOLO ESPORTATO                                                                                         |  |  |  |  |
| Causa                | Si è tentato di associare all'impresa un veicolo esportato                                                |  |  |  |  |
| Intervento richiesto | Verificare il codice telaio                                                                               |  |  |  |  |
| Messaggio            | INSERIMENTO ASSOCIAZIONE IMPRESA VEICOLO EFFETTUATO                                                       |  |  |  |  |
| Causa                | L'associazione veicolo impresa è riuscita                                                                 |  |  |  |  |
| Intervento richiesto | Associare altro veicolo oppure passare ad altra attività                                                  |  |  |  |  |
| Messaggio            | FUNZIONE NON ATTIVABILE: L' IMPRESA NON RISULTA ABILITATA                                                 |  |  |  |  |
| Causa                | L'impresa che ha accesso al SI/DTT non è abilitatA alla funzione richiesta                                |  |  |  |  |
| Intervento richiesto | Passare ad altra attività, per la quale si è abilitati                                                    |  |  |  |  |
|                      |                                                                                                    |  |  |  |  |

# 1.3. MAPPA AIMV – Inserimento Associazione Veicolo altra Impresa

| AIMV INSERIMENTO                     | ASSOCIAZIONE VEICOLO ALTRA IMPRESA |
|--------------------------------------|------------------------------------|
| FUNZIONE :                           | _                                  |
| CODICE IMPRESA:/ I<br>PERSONA FISICA | MPORTATORE:                        |
| COGNOME :                            | NOME :                             |
| CODICE FISCALE:                      | SESSO:                             |
| DATA E LUOGO DI NASCITA:             | _/_/                               |
| PERSONA GIURIDICA                    |                                    |
| DENOMINAZIONE:                       |                                    |
| RAGIONE SOCIALE: CO                  | DICE FISCALE SOCIETÀ:              |
| TELAIO:                              | TIPO:                              |
| DATA ACOUISTO: / /                   | NUMERO FATTURA:                    |
| <b>~ ~ ~ ~ ~ ~ ~ ~ ~ ~</b>           |                                    |
| CODICE IMPRESA DA: /                 | IMPORTATORE :                      |
| CODICE FISCALE:                      | CODICE FISCALE SOCIETA':           |
|                                      |                                    |
| CONFERMA:                            |                                    |

## Elenco Campi mappa AIMV Inserimento Associazione Veicolo altro Importatore

| Nome campo                 | Descrizione                                                                            | Tipologia    | Digitabile | Lunghezza | Ulteriori<br>caratteristiche                         |
|----------------------------|----------------------------------------------------------------------------------------|--------------|------------|-----------|------------------------------------------------------|
| FUNZIONE                   | Codice Funzione                                                                        | alfabetico   | No         | 2         |                                                      |
|                            | CODICE I                                                                               | MPORTATORE   |            |           | 1                                                    |
| CODICE IMPRESA             | sigla provincia impresa                                                                | alfabetico   | No         | 2         |                                                      |
| CODICE IMPRESA             | progressivo impresa                                                                    | alfanumerico | No         | 4         |                                                      |
| IMPORTATORE                | Tipologia impresa                                                                      | alfabetico   | No         | 1         | "S" importatore<br>"N" altra<br>tipologia<br>impresa |
|                            | PERSO                                                                                  | DNA FISICA   |            |           | 1                                                    |
| COGNOME                    | cognome titolare di impresa                                                            | alfabetico   | No         | 35        |                                                      |
| NOME                       | nome titolare di impresa                                                               | alfabetico   | No         | 26        |                                                      |
| CODICE FISCALE             | Codice fiscale titolare di impresa                                                     | Alfanumerico | No         | 16        |                                                      |
| SESSO                      | sesso titolare di impresa                                                              | Alfabetico   | No         | 1         |                                                      |
| DATA NASCITA               | data nascita titolare di impresa                                                       | data         | No         | 10        |                                                      |
| LUOGO DI<br>NASCITA 1      | Sigla stato estero nascita titolare di impresa                                         | alfanumerico | No         | 3         |                                                      |
| LUOGO DI<br>NASCITA 2      | sigla provincia nascita titolare di impresa                                            | alfabetico   | No         | 2         |                                                      |
| LUOGO DI<br>NASCITA 3      | Descrizione località di nascita titolare di impresa                                    | alfabetico   | No         | 22        |                                                      |
|                            | PERSON                                                                                 | A GIURIDICA  |            | I.        | I                                                    |
| DENOMINAZIONE              | Denominazione società                                                                  | alfanumerico | No         | 56        |                                                      |
| RAGIONE<br>SOCIALE         | Codice tipo società                                                                    | alfanumerico | No         | 3         |                                                      |
| CODICE FISCALE<br>SOCIETÀ  | Codice fiscale dell'impresa                                                            | alfanumerico | No         | 11        |                                                      |
| Societiti                  | DATI                                                                                   | VEICOLO      |            |           |                                                      |
| TELAIO VEICOLO             | telaio del veicolo acquistato                                                          | Alfanumerico | SI         | 20        |                                                      |
| TIPO VEICOLO               | tipo di veicolo                                                                        | Alfanumerico | SI         | 1         |                                                      |
| DATA ACQUISTO              | data di acquisto del veicolo                                                           | Data         | SI         | 10        |                                                      |
| NUMERO<br>FATTURA          | Numero fattura                                                                         | Alfanumerico | SI         | 10        |                                                      |
| CODICE IMPRESA             | sigla provincia impresa                                                                | alfabetico   | No         | 2         |                                                      |
| DA                         | progressivo impresa                                                                    | alfanumerico | No         | 4         |                                                      |
| IMPORTATORE                | Tipologia impresa                                                                      | alfabetico   | No         | 1         | "S" importatore<br>"N" altra<br>tipologia<br>impresa |
| CODICE FISCALE             | codice fiscale (persona fisica) dal<br>quale si acquista il veicolo                    | Alfanumerico | SI         | 16        |                                                      |
| CODICE FISCALE<br>SOCIETA' | codice fiscale dell'impresa<br>(persona giuridica) dal quale si<br>acquista il veicolo | Alfanumerico | SI         | 11        |                                                      |
|                            | CON                                                                                    | NFERMA       |            |           |                                                      |

| Nome campo | Descrizione         | Tipologia  | Digitabile | Lunghezza | Ulteriori<br>caratteristiche  |
|------------|---------------------|------------|------------|-----------|-------------------------------|
| CONFERMA   | CONFERMA OPERAZIONE | alfabetico | SI         | 1         | valore<br>ammesso "S",<br>"M" |

### 1.3.1. Inserimento associazione Veicolo altra Impresa

L'applicazione consente di associare uno o più veicoli ad una impresa, intesa come persona fisica o persona giuridica, che ha acquistato tali veicoli per cessione interna da altra impresa italiana, che ancora non li ha immatricolati, né ha fatto richiesta di immatricolazione.

Tali veicoli risulteranno quindi già censiti nel DB/DTT, in quanto precedentemente associati ad una impresa che a sua volta li ha acquistati o da un venditore estero o da altra impresa.

L'applicazione può essere utilizzata sia dalle agenzie abilitate che dalle stesse imprese abilitate.

Si attiva attraverso la mappa-menù AIMV, digitando :

- ✓ il codice funzione "IA"
- ✓ una delle chiavi di ricerca richieste che individuano l'impresa acquirente
- $\checkmark$  il codice telaio ed il tipo veicolo

Il veicolo indicato:

- ✓ non deve risultare oggetto di richiesta di carta di circolazione
- $\checkmark$  Non deve essere stato immatricolato.
- $\checkmark$  Non deve essere stato cancellato
- $\checkmark$  Non deve essere stato esportato
- ✓ deve risultare censito nel DB/DTT come associato all'impresa che verrà indicata nei campi "Codice Impresa DA"

L' impresa che acquista e l' impresa che vende:

- ✓ devono essere state preventivamente censite nel DB/DTT
- $\checkmark$  devono avere stato amministrativo attivo.
- $\checkmark$  non devono essere state cancellate

Una volta innescata, la mappa visualizza tutti i dati anagrafici dell'impresa acquirente, i quali NON possono essere modificati, e richiede all'utilizzatore l'immissione dei dati inerenti l'acquisto del veicolo da associare e dell' impresa da cui si acquista il veicolo in esame.

Per confermare l'attività di associazione del veicolo all'impresa è necessario digitare il campo "enter" e poi valorizzare il campo "conferma" con il valore "S" o con il valore "M", altrimenti l'aggiornamento non viene effettuato

Alla digitazione del valore "S" il sistema ripropone la stessa funzione per consentire l'associazione di ulteriori veicoli:

- ✓ i campi del veicolo vengono ripuliti per consentire l'immissione di nuovi dati
- ✓ i campi dell'impresa da cui si acquista il veicolo rimangono invariati, ma possono essere sostituiti con nuove informazioni
- ✓ i campi dell'impresa che acquista invece rimangono protetti

Alla digitazione del valore "M" il sistema, dopo aver acquisito i dati digitati, riporta l'utente sulla mappamenù AIMV

Se non si non intende confermare l'associazione del veicolo:

- ✓ per poter tornare al menù AIMV digitare la stringa AIMV in alto a sinistra (cioè nella modalità già in essere nel SI/DTT).
- ✓ per passare ad altra applicazione si deve digitare il nome della ulteriore applicazione in alto a sinistra (cioè nella modalità già in essere nel SI/DTT)

Per uscire dal sistema si deve digitare la stringa "DISC" in alto a sinistra (cioè nella modalità già in essere nel SI/DTT)

Attraverso la digitazione del tasto PF1 viene visualizzato l'Help on-line.

#### **CAMPI OBBLIGATORI**

#### Telaio veicolo

Tipo veicolo, accetta i soli valori

- o 'A'= autoveicolo
- o 'M'= motoveicolo
- o 'R'= rimorchio

#### Data di acquisto

- deve essere minore della data di sistema
- non deve cadere in giorno festivo
- deve essere superiore alla data primo acquisto del veicolo (cioè la data in cui il veicolo è stato acquistato dalla impresa cedente)

#### Numero Fattura

Dati dell'impresa dal quale si effettua l'acquisto; valorizzare, in alternativa fra loro:

- Codice impresa da, che individua sia la persona fisica che la persona giuridica
- Codice fiscale, che indica il codice fiscale della persona fisica
- Codice fiscale società, che indica il codice fiscale della persona giuridica

Conferma che accetta il valore "S" o "M"

### **CAMPI FACOLTATIVI**

# 1.3.1.1.Segnalazioni di errore

# Segnalazioni di errore

# Mappa AIMV : Inserimento associazione Veicolo altra Impresa

| Messaggio            | INDICARE CODICE O COD. FISC. O COD. FISC. SOCIETA' IMPRESA DA".                                                                             |  |  |
|----------------------|----------------------------------------------------------------------------------------------------|--|--|
| Causa                | Non sono stati valorizzati i dati dell'impresa cedente                                                                                      |  |  |
| Intervento richiesto | Indicare i dati dell'impresa che cede il veicolo                                                                                            |  |  |
|                      |                                                                                                    |  |  |
| Messaggio            | TELAIO ERRATO                                                                                                    |  |  |
| Causa                | il telaio indicato non è corretto                                                                                                    |  |  |
| Intervento richiesto | Valorizzare il campo telaio correttamente                                                                                                   |  |  |
|                      |                                                                                                    |  |  |
| Messaggio            | CAMPO OBBLIGATORIO                                                                                                    |  |  |
| Causa                | L'utente non ha inserito uno dei campi obbligato                                                                                            |  |  |
| Intervento richiesto | Indicare il campo obbligatorio                                                                                                    |  |  |
|                      |                                                                                                    |  |  |
| Messaggio            | CAMPO ERRATO                                                                                                    |  |  |
| Causa                | L'utente ha inserito un valore non ammesso                                                                                                  |  |  |
| Intervento richiesto | Indicare il valore corretto                                                                                                    |  |  |
|                      |                                                                                                    |  |  |
| Messaggio            | DIGITARE 'S' PER CONFERMARE                                                                                                    |  |  |
| Causa                | Non è stato valorizzato il campo conferma o il valore immesso non è "S" o "M"                                                               |  |  |
| Intervento richiesto | Valorizzare con "S" o "M" il campo conferma oppure abbandonare l'attività digitando in alto a<br>sinistra il nome di ulteriore applicazione |  |  |
|                      |                                                                                                    |  |  |
| Messaggio            | VALORE NON AMMESSO                                                                                                    |  |  |
| Causa                | Il campo indicato dal cursore è stato valorizzato con un dato non ammesso/riconosciuto                                                      |  |  |
| Intervento richiesto | Valorizzare il campo correttamente                                                                                                    |  |  |
|                      |                                                                                                    |  |  |
| Messaggio            | DATA ACQUISTO MAGGIORE DELLA DATA ELAB.                                                                                                    |  |  |
| Causa                | La data acquisto è superiore alla data di sistema                                                                                           |  |  |
| Intervento richiesto | Indicare una data non maggiore della data di sistema                                                                                        |  |  |
|                      |                                                                                                    |  |  |
| Messaggio            | DATO ABBLIGATORIO MANCANTE                                                                                                    |  |  |
| Causa                | È stata omessa la valorizzazione di un campo obbligatorio                                                                                   |  |  |
| Intervento richiesto | Valorizzare il campo obbligatorio                                                                                                    |  |  |
|                      |                                                                                                    |  |  |
| Messaggio            | VEICOLO NON ASSOCIATO AD ALCUNA IMPRESA                                                                                                    |  |  |
| Causa                | Il veicolo indicato non risulta essere associato ad impresa                                                                                 |  |  |
| Intervento richiesto | Verificare il codice telaio                                                                                                    |  |  |
|                      |                                                                                                    |  |  |
| Messaggio            | VEICOLO ASSOCIATO AD ALTRA IMPRESA                                                                                                    |  |  |
| Causa                | Il veicolo indicato è associato ad un IMPRESA diversa da quello indicato come "IMPRESA da"                                                  |  |  |
| Intervento richiesto | Verificare il codice telaio o il codice IMPRESA da                                                                                          |  |  |
|                      |                                                                                                    |  |  |
| Messaggio            | IL VEICOLO APPARTIENE GIA' ALL' IMPRESA DIGITATA                                                                                            |  |  |
| Causa                | Il veicolo indicato è già associato all' IMPRESA indicata                                                                                   |  |  |
| Intervento richiesto | Verificare il codice telaio o il codice IMPRESA che acquista il veicolo                                                                     |  |  |
|                      |                                                                                                    |  |  |
| Messaggio            | VEICOLO IMMATRICOLATO                                                                                                    |  |  |
| Causa                | Si è tentato di associare all'impresa un veicolo già immatricolato                                                                          |  |  |

| Intervento richiesto | Verificare il codice telaio                                                                                 |  |  |
|----------------------|----------------------------------------------------------------------------------------------------|--|--|
|                      |                                                                                                    |  |  |
| Messaggio            | PER IL VEICOLO E' STATA RICHIESTA LA CARTA DI CIRCOLAZIONE                                                  |  |  |
| Causa                | Si è tentato di associare all'impresa un veicolo per il quale è stata richiesta la carta di<br>circolazione |  |  |
| Intervento richiesto | Verificare il codice telaio                                                                                 |  |  |
|                      |                                                                                                    |  |  |
| Messaggio            | INSERIMENTO ASSOCIAZIONE IMPRESA VEICOLO ALTRA IMPRESA EFFETTUATO                                           |  |  |
| Causa                | L'inserimento è avvenuto correttamente                                                                      |  |  |
| Intervento richiesto | Associare nuovo veicolo o passare ad altra attività                                                         |  |  |
|                      |                                                                                                    |  |  |
| Messaggio            | L IMPRESA NON RISULTA ESSERE CENSITA IN ARCHIVIO                                                            |  |  |
| Causa                | E' stato indicato un' IMPRESA non censito nel DB                                                            |  |  |
| Intervento richiesto | Verificare che i dati dell'impresa siano corretti o verificare la pratica                                   |  |  |
|                      |                                                                                                    |  |  |

## 1.4. MAPPA AIMV – Variazione Associazione Veicolo Impresa

| AIMV              | VARIAZIONE ASSOCIAZIONE VEICOLO I | MPRESA |
|-------------------|-----------------------------------|--------|
|                   | FUNZIONE :                        |        |
| CODICE IMPRESA    | _/ IMPORTATORE:                   |        |
| PERSONA FISICA    |                                   |        |
| COGNOME:          |                                   |        |
| DATA E LUOGO DI   | DE000<br>NASCITA: / / / / /       |        |
| PERSONA GIURIDICA |                                   |        |
| DENOMINAZIONE:    |                                   |        |
| RAGIONE SOCIAL    | LE: CODICE FISCALE SOCIETÀ: _     |        |
| TELAIO:           | TIPO:                             |        |
| DATA ACQUISTO:    | // NUMERO FATTURA:                |        |
| VENDITORE :       | NOME :                            |        |
| COGNOME :         |                                   |        |
| DENOMINAZIONE:    |                                   |        |
| TIPO SOCIETA':    |                                   | STATO: |
| CONFERMA          |                                   |        |
|                   |                                   |        |

# Elenco Campi mappa AIMV Variazione Associazione Veicolo Impresa

| Nome campo                | Descrizione                                      | Tipologia     | Digitabile | Lunghezza | Ulteriori<br>caratteristiche                         |
|---------------------------|--------------------------------------------------|---------------|------------|-----------|------------------------------------------------------|
| FUNZIONE                  | Codice Funzione                                  | alfabetico    | No         | 2         |                                                      |
|                           | CODIC                                            | E IMPORTATOR  | E          |           |                                                      |
| CODICE IMPRESA            | Sigla provincia impresa                          | alfabetico    | No         | 2         |                                                      |
| CODICE IMPRESA            | Progressivo impresa                              | alfanumerico  | No         | 4         |                                                      |
| IMPORTATORE               | Tipologia impresa                                | alfabetico    | No         | 1         | "S" importatore<br>"N" altra<br>tipologia<br>impresa |
| COCNONE                   | PER                                              | RSONA FISICA  |            | 2.5       |                                                      |
| COGNOME                   | cognome titolare impresa                         | alfabetico    | No         | 35        |                                                      |
| NOME                      | nome titolare impresa                            | alfabetico    | No         | 26        |                                                      |
| CODICE FISCALE            | Codice fiscale titolare impresa                  | Alfanumerico  | No         | 16        |                                                      |
| SESSO                     | sesso titolare impresa                           | Alfabetico    | No         | 1         |                                                      |
| DATA NASCITA              | data nascita titolare impresa                    | data          | No         | 10        |                                                      |
| LUOGO DI NASCITA<br>1     | Sigla stato estero nascita titolare impresa      | alfanumerico  | No         | 3         |                                                      |
| LUOGO DI NASCITA<br>2     | sigla provincia nascita titolare impresa         | alfabetico    | No         | 2         |                                                      |
| LUOGO DI NASCITA<br>3     | Descrizione località di nascita titolare impresa | alfabetico    | No         | 22        |                                                      |
|                           | PERS                                             | ONA GIURIDICA |            | L         |                                                      |
| DENOMINAZIONE             | Denominazione società                            | alfanumerico  | No         | 56        |                                                      |
| RAGIONE SOCIALE           | Codice tipo società                              | alfanumerico  | No         | 3         |                                                      |
| CODICE FISCALE<br>SOCIETÀ | Codice fiscale impresa                           | alfanumerico  | No         | 11        |                                                      |
| DATI VEICOLO              |                                                  |               |            |           |                                                      |
| TELAIO VEICOLO            | telaio del veicolo acquistato                    | Alfanumerico  | SI         | 20        |                                                      |
| TIPO VEICOLO              | tipo di veicolo                                  | Alfanumerico  | SI         | 1         |                                                      |
| DATA ACQUISTO             | data di acquisto del veicolo                     | Data          | SI         | 10        |                                                      |
| NUMERO FATTURA            | Numero fattura                                   | Alfanumerico  | SI         | 10        |                                                      |
| CODICE<br>VENDITORE       | codice intracomunitario del venditore estero     | Alfanumerico  | SI         | 20        |                                                      |
| NOME                      | nome del venditore estero                        | Alfanumerico  | SI         | 35        |                                                      |
| COGNOME                   | cognome del venditore estero                     | Alfanumerico  | SI         | 35        |                                                      |
| DENOMINAZIONE<br>SOCIETA' | denominazione società del venditore estero       | Alfanumerico  | SI         | 70        |                                                      |
| TIPO SOCIETA'             | ragione sociale del venditore<br>estero          | Alfanumerico  | SI         | 35        |                                                      |
| STATO ESTERO              | Stato di appartenenza del venditore estero       | Alfanumerico  | SI         | 3         |                                                      |
|                           | (                                                | CONFERMA      | I          | I         | <u> </u>                                             |
| CONFERMA                  | CONFERMA OPERAZIONE                              | alfabetico    | SI         | 1         | valore<br>ammesso "S"                                |

## 1.4.1. Variazione Associazione Veicolo Impresa

L'applicazione consente la variazione dei dati relativi all'associazione esistente tra un'impresa ed un veicolo; in particolare è possibile modificare il telaio associato all'impresa e/o i dati del venditore estero.

I dati relativi all'impresa alla quale è associato il veicolo non possono, invece, essere variati.

La modifica può essere effettuata solo per veicoli acquistati direttamente dal venditore estero; se il veicolo è stato acquistato per una cessione interna da altra impresa italiana sarà solo possibile effettuare la cancellazione dell' associazione (rif. Cancellazione Associazione Veicolo Impresa)

L'applicazione può essere utilizzata sia dalle agenzie abilitate che dall'impresa abilitata.

Si attiva attraverso la mappa-menù AIMV, digitando:

- ✓ il codice funzione "MI"
- ✓ una delle chiavi di ricerca richieste che individuano l'impresa
- ✓ il codice telaio ed il tipo veicolo

Il veicolo indicato nel menù AIMV, i cui dati devono essere modificati,:

- ✓ deve risultare censito nel DB/DTT.
- $\checkmark$  non deve risultare oggetto di richiesta di carta di circolazione
- $\checkmark$  non deve essere stato immatricolato.
- $\checkmark$  non deve essere stato ceduto ad altre imprese
- $\checkmark$  non deve essere stato esportato
- $\checkmark$  non deve risultare cancellato

L'impresa indicata:

- ✓ deve essere stata preventivamente censita nel DB/DTT
- $\checkmark$  deve avere stato amministrativo attivo.
- $\checkmark$  non deve risultare cessata

Una volta innescata, la mappa visualizza tutti i dati anagrafici dell'impresa, i quali NON possono essere modificati. Visualizza anche i dati del veicolo e del venditore di tale veicolo, che possono invece essere variati.

L'eventuale nuovo telaio che sostituisce quello visualizzato non deve essere associato ad altra impresa.

Per confermare l'attività di variazione è necessario digitare il campo "enter" e poi valorizzare il campo "conferma" con il valore "S", altrimenti l'aggiornamento non viene effettuato.

Se non si non intende confermare la variazione :

- ✓ per poter tornare al menù AIMV si deve digitare la stringa AIMV in alto a sinistra (cioè nella modalità già in essere nel SI/DTT).
- ✓ per passare ad altra applicazione si deve digitare rispettivamente il nome della ulteriore applicazione in alto a sinistra (cioè nella modalità già in essere nel SI/DTT)

Per uscire dal sistema si deve digitare la stringa "DISC" in alto a sinistra (cioè nella modalità già in essere nel SI/DTT)

Attraverso la digitazione del tasto PF1 viene visualizzato l'Help on-line.

### **CAMPI OBBLIGATORI**

Conferma che accetta il valore "S"

### **CAMPI FACOLTATIVI**

Telaio veicolo ; se indicato deve essere indicato anche il tipo veicolo

Tipo veicolo; se indicato deve essere indicato anche il telaio veicolo

- ✓ 'A'= autoveicolo
- ✓ 'M'= motoveicolo
- $\checkmark$  'R'= rimorchio

Data di acquisto che deve essere minore della data di sistema e non cadere in giorno festivo

#### Numero Fattura

#### **Codice intracomunitario Venditore**

Dati del venditore; impostare, in alternativa fra loro:

per individuare la persona fisica

- Nome del venditore
- Cognome del venditore
- Stato estero, di appartenenza del venditore

oppure, per individuare la persona giuridica

- Denominazione società venditore
- Tipo società venditore
- Stato estero, di appartenenza del venditore

### 1.4.1.1.Segnalazioni di errore

| Segnalazioni di err  | Segnalazioni di errore                           |  |  |
|----------------------|--------------------------------------------------|--|--|
| Mappa AIMV : Var     | riazione Associazione Veicolo Impresa            |  |  |
|                      |                                                  |  |  |
| Messaggio            | TELAIO ERRATO                                    |  |  |
| Causa                | il telaio indicato non è corretto                |  |  |
| Intervento richiesto | Valorizzare il campo telaio correttamente        |  |  |
|                      |                                                  |  |  |
| Messaggio            | CAMPO OBBLIGATORIO                               |  |  |
| Causa                | L'utente non ha inserito uno dei campi obbligato |  |  |

EDS Electronic Data Systems Italia S.p.A.

| Segnalazioni di er   | rore                                                                                                    |  |  |
|----------------------|----------------------------------------------------------------------------------------------------|--|--|
| Intervento richiesto | Indicare il campo obbligatorio                                                                                                    |  |  |
|                      |                                                                                                    |  |  |
| Messaggio            | CAMPO ERRATO                                                                                                    |  |  |
| Causa                | L'utente ha inserito un valore non ammesso                                                                                            |  |  |
| Intervento richiesto | Indicare il valore corretto                                                                                                    |  |  |
|                      |                                                                                                    |  |  |
| Messaggio            | DIGITARE 'S' PER CONFERMARE                                                                                                    |  |  |
| Causa                | Non è stato valorizzato il campo conferma o il valore immesso non è "S"                                                               |  |  |
| Intervento richiesto | valorizzare con "5" il campo conferma oppure abbandonare l'attività digitando in alto a sinistra il<br>nome di ulteriore applicazione |  |  |
| Messaggio            | VALORE NON AMMESSO                                                                                                    |  |  |
| Causa                | Il campo indicato dal cursore è stato valorizzato con un dato non ammesso/riconosciuto                                                |  |  |
| Intervento richiesto | Valorizzare il campo correttamente                                                                                                    |  |  |
|                      |                                                                                                    |  |  |
| Messaggio            | DATA ACQUISTO MAGGIORE DELLA DATA ELAB.                                                                                               |  |  |
| Causa                | La data acquisto è superiore alla data di sistema                                                                                     |  |  |
| Intervento richiesto | Indicare una data non maggiore della data di sistema                                                                                  |  |  |
| Messaggio            |                                                                                                    |  |  |
| Causa                | È stata omessa la valorizzazione di un campo obbligatorio                                                                             |  |  |
| Intervento richiesto | Valorizzare il campo obbligatorio                                                                                                    |  |  |
|                      |                                                                                                    |  |  |
| Messaggio            | VEICOLO ACQUISTATO PRESSO ALTRA IMPRESA                                                                                               |  |  |
| Causa                | Il veicolo indicato risulta essere stato acquistato da ulteriore importatore                                                          |  |  |
| Intervento richiesto | Verificare il codice telaio                                                                                                    |  |  |
| Messaggio            | VEICOLO ASSOCIATO AD ALTBA IMPRESA                                                                                                    |  |  |
| Causa                | Il veicolo indicato è associato ad impresa, diversa da quella indicata come "impresa da"                                              |  |  |
| Intervento richiesto | Verificare il codice telajo o il codice impresa da                                                                                    |  |  |
|                      |                                                                                                    |  |  |
| Messaggio            | IL VEICOLO APPARTIENE GIA' ALL' IMPRESA DIGITATA                                                                                      |  |  |
| Causa                | Il veicolo indicato è già associato all' IMPRESA indicata                                                                             |  |  |
| Intervento richiesto | Verificare il codice telaio o il codice impresa che acquista il veicolo                                                               |  |  |
|                      |                                                                                                    |  |  |
| Messaggio            | VEICOLO IMMATRICOLATO                                                                                                    |  |  |
| Causa                | Si è tentato di associare all'impresa un veicolo già immatricolato                                                                    |  |  |
| Intervento richiesto | Verificare il codice telaio                                                                                                    |  |  |
| Messaggio            | PER IL VEICOLO E' STATA RICHIESTA LA CARTA DI CIRCOLAZIONE                                                                            |  |  |
| Causa                | Si è tentato di associare all'impresa un veicolo per il quale è stata richiesta la carta di<br>circolazione                           |  |  |
| Intervento richiesto | Verificare il codice telaio                                                                                                    |  |  |
| Messaggio            | VARIAZIONE ASSOCIAZIONE IMPRESA VEICOLO EFFETTUATA                                                                                    |  |  |
| Causa                | La variazione è avvenuta correttamente                                                                                                |  |  |
| Intervento richiesto | Passare ad altra attività                                                                                                    |  |  |
| Messaggio            |                                                                                                    |  |  |
| Causa                | Non sono stati indicati i dati identificativi del venditore da cui si acquista il veicolo                                             |  |  |
| Intervento richiesto | Valorizzare uno dei campi indicati                                                                                                    |  |  |
|                      |                                                                                                    |  |  |

# 1.5. MAPPA AIMV – Cancellazione Associazione Veicolo Impresa

| AIMV CANCELLAZIONE ASSOCIAZIONE VEICOLO IMPRESA<br>FUNZIONE: |
|--------------------------------------------------------------|
| CODICE IMPRESA/ IMPORTATORE:                                 |
| PERSONA FISICA                                               |
| COGNOME : NOME :                                             |
| CODICE FISCALE: SESSO: _                                     |
| DATA E LUOGO DI NASCITA:///_/                                |
| PERSONA GIURIDICA                                            |
| DENOMINAZIONE:                                               |
| RAGIONE SOCIALE: CODICE FISCALE SOCIETÀ:                     |
|                                                              |
| TELAIO: TIPO: _                                              |
| DATA ACQUISTO:// NUMERO FATTURA:                             |
|                                                              |
| VENDITORE: NOME:                                             |
| COGNOME :                                                    |
| DENOMINAZIONE:                                               |
| TIPO SOCIETA': STATO:                                        |
|                                                              |
| CODICE IMPRESA/ IMPORTATORE: _                               |
| CODICE FISCALE: CODICE FISCALE SOCIETÀ:                      |
|                                                              |
| CONFERMA:                                                    |
|                                                              |
|                                                              |

# Elenco Campi mappa AIMV Cancellazione Associazione Importatore Veicolo

| Nome campo                | Descrizione                                                               | Tipologia    | Digitabile | Lunghezza | Ulteriori<br>caratteristiche                         |
|---------------------------|---------------------------------------------------------------------------|--------------|------------|-----------|------------------------------------------------------|
| FUNZIONE                  | Codice Funzione                                                           | alfabetico   | No         | 2         |                                                      |
|                           | CODICE                                                                    | IMPORTATORI  | E          |           |                                                      |
| CODICE IMPRESA            | Sigla provincia impresa                                                   | alfabetico   | No         | 2         |                                                      |
| CODICE IMPRESA            | Progressivo impresa                                                       | alfanumerico | No         | 4         |                                                      |
| IMPORTATORE               | Tipologia impresa                                                         | Alfabetico   | No         | 1         | "S" importatore<br>"N" altra<br>tipologia<br>impresa |
|                           | PERS                                                                      | ONA FISICA   |            |           | · •                                                  |
| COGNOME                   | cognome titolare impresa                                                  | alfabetico   | No         | 35        |                                                      |
| NOME                      | nome titolare impresa                                                     | alfabetico   | No         | 26        |                                                      |
| CODICE FISCALE            | Codice fiscale titolare impresa                                           | Alfanumerico | No         | 16        |                                                      |
| SESSO                     | sesso titolare impresa                                                    | Alfabetico   | No         | 1         |                                                      |
| DATA NASCITA              | data nascita titolare impresa                                             | data         | No         | 10        |                                                      |
| LUOGO DI NASCITA<br>1     | Sigla stato estero nascita titolare impresa                               | alfanumerico | No         | 3         |                                                      |
| LUOGO DI NASCITA<br>2     | sigla provincia nascita importatore                                       | alfabetico   | No         | 2         |                                                      |
| LUOGO DI NASCITA<br>3     | Descrizione località di nascita titolare impresa                          | alfabetico   | No         | 22        |                                                      |
|                           | PERSON                                                                    | NA GIURIDICA |            |           |                                                      |
| DENOMINAZIONE             | Denominazione società                                                     | alfanumerico | No         | 56        |                                                      |
| RAGIONE SOCIALE           | Codice tipo società                                                       | alfanumerico | No         | 3         |                                                      |
| CODICE FISCALE<br>SOCIETÀ | Codice fiscale impresa                                                    | alfanumerico | No         | 11        |                                                      |
|                           | DAT                                                                       | I VEICOLO    |            |           |                                                      |
| TELAIO VEICOLO            | telaio del veicolo acquistato                                             | Alfanumerico | No         | 20        |                                                      |
| TIPO VEICOLO              | tipo di veicolo                                                           | Alfanumerico | No         | 1         |                                                      |
| DATA ACQUISTO             | data di acquisto del veicolo                                              | Data         | No         | 10        |                                                      |
| NUMERO FATTURA            | Numero fattura                                                            | Alfanumerico | No         | 10        |                                                      |
| CODICE<br>VENDITORE       | codice intracomunitario del venditore estero                              | Alfanumerico | No         | 20        |                                                      |
| NOME                      | nome del venditore estero                                                 | Alfanumerico | No         | 35        |                                                      |
| COGNOME                   | cognome del venditore estero                                              | Alfanumerico | No         | 35        |                                                      |
| DENOMINAZIONE<br>SOCIETA' | denominazione società del venditore estero                                | Alfanumerico | No         | 70        |                                                      |
| TIPO SOCIETA'             | ragione sociale del venditore<br>estero                                   | Alfanumerico | No         | 35        |                                                      |
| STATO ESTERO              | Stato di appartenenza del venditore estero                                | Alfanumerico | No         | 3         |                                                      |
| CODICE IMPRESA<br>DA      | sigla provincia dell'impresa dal<br>quale si acquista il veicolo          | Alfanumerico | No         | 2         |                                                      |
|                           | numero identificativo<br>dell'impresa dal quale si<br>acquista il veicolo | numerico     | No         | 4         |                                                      |
| IMPORTATORE               | Tipologia impresa                                                         | Alfabetico   | No         | 1         | "S" importatore<br>"N" altra                         |

| Nome campo                 | Descrizione                                                                            | Tipologia    | Digitabile | Lunghezza | Ulteriori<br>caratteristiche |
|----------------------------|----------------------------------------------------------------------------------------|--------------|------------|-----------|------------------------------|
|                            |                                                                                        |              |            |           | tipologia                    |
|                            |                                                                                        |              |            |           | impresa                      |
| CODICE FISCALE             | codice fiscale dell'impresa<br>(persona fisica) dal quale si<br>acquista il veicolo    | Alfanumerico | No         | 16        |                              |
| CODICE FISCALE<br>SOCIETA' | codice fiscale dell'impresa<br>(persona giuridica) dal quale si<br>acquista il veicolo | Alfanumerico | No         | 11        |                              |
|                            | CO                                                                                     | ONFERMA      |            |           |                              |
| CONFERMA                   | CONFERMA OPERAZIONE                                                                    | alfabetico   | SI         | 1         | valore<br>ammesso "S"        |

## 1.5.1. Cancellazione Associazione Importatore Veicolo

L'applicazione permette di cancellare l'ultima associazione esistente fra un veicolo ed una impresa. Dopo la cancellazione, se il veicolo era anche associato ad un'altra impresa, quest'ultima precedente associazione ritorna attiva.

Quando un impresa italiana cede un veicolo ad altra impresa italiana, non si deve procedere alla cancellazione dell'associazione tra l'impresa cedente e il telaio del veicolo venduto, ma l'impresa acquirente deve fare una registrazione (tramite funzione "IA") della nuova associazione tra il suo codice impresa e tale telaio.

L'applicazione può essere utilizzata sia dalle agenzie abilitate che dalle stesse imprese abilitate.

Si attiva attraverso la mappa-menù AIMV, digitando :

- ✓ il codice funzione "CI"
- ✓ una delle chiavi di ricerca richieste che individuano l'impresa
- ✓ il codice telaio ed il tipo veicolo

Il veicolo indicato:

- ✓ deve risultare censito nel DB/DTT.
- ✓ non deve risultare oggetto di richiesta di carta di circolazione
- $\checkmark$  non deve essere stato immatricolato.
- ✓ non deve essere stato esportato

L'impresa indicata:

- ✓ deve essere stata preventivamente censita nel DB/DTT
- $\checkmark$  deve avere stato amministrativo attivo

Una volta innescata, la mappa visualizza tutti i dati anagrafici dell'impresa, del veicolo indicato e del precedente (penultimo) proprietario di tale veicolo (venditore estero o impresa italiana). Nessun dato può essere variato.

Per confermare l'attività di cancellazione è necessario digitare il campo "enter" e poi valorizzare il campo "conferma" con il valore "S", altrimenti l'aggiornamento non viene effettuato.

Se non si non intende confermare la cancellazione :

- ✓ per poter tornare al menù AIMV si deve digitare la stringa AIMV in alto a sinistra (cioè nella modalità già in essere nel SI/DTT).
- ✓ per passare ad altra applicazione si deve digitare rispettivamente il nome della ulteriore applicazione in alto a sinistra (cioè nella modalità già in essere nel SI/DTT)

Per uscire dal sistema si deve digitare la stringa "DISC" in alto a sinistra (cioè nella modalità già in essere nel SI/DTT)

Attraverso la digitazione del tasto PF1 viene visualizzato l'Help on-line.

#### **CAMPI OBBLIGATORI**

Conferma che accetta il valore "S"

## 1.5.1.1.Segnalazioni di errore

## Segnalazioni di errore Mappa AIMV : Cancellazione Associazione Importatore Veicolo

| Messaggio            | DIGITARE 'S' PER CONFERMARE                                                                                                    |  |  |
|----------------------|----------------------------------------------------------------------------------------------------|--|--|
| Causa                | Non è stato valorizzato il campo conferma o il valore immesso non è "S"                                                            |  |  |
| Intervento richiesto | Valorizzare con "S" il campo conferma oppure abbandonare l'attività digitando in alto a sinistra il nome di ulteriore applicazione |  |  |
|                      |                                                                                                    |  |  |
| Messaggio            | VALORE NON AMMESSO                                                                                                    |  |  |
| Causa                | Il campo indicato dal cursore è stato valorizzato con un dato non ammesso/riconosciuto                                             |  |  |
| Intervento richiesto | Valorizzare il campo correttamente                                                                                                 |  |  |
|                      |                                                                                                    |  |  |
| Messaggio            | CANCELLAZIONE ASSOCIAZIONE IMPRESA VEICOLO EFFETTUATA                                                                              |  |  |
| Causa                | La cancellazione è avvenuta correttamente                                                                                          |  |  |
| Intervento richiesto | Passare ad altra attività                                                                                                    |  |  |

## **1.6.** MAPPA AIME – Esportazione Veicoli Associati

| AIME                                                             | ESPORTAZIONE VEICOLO ASSOCIATO   |
|------------------------------------------------------------------|----------------------------------|
|                                                                  | FUNZIONE:                        |
| CODICE IMPRESA                                                   | / IMPORTATORE: _                 |
| PERSONA FISICA<br>COGNOME:<br>CODICE FISCALE:<br>DATA E LUOGO DI | NOME:<br>SESSO:<br>NASCITA:////  |
| PERSONA GIURIDICA<br>DENOMINAZIONE<br>RAGIONE SOCIAI             | :<br>LE: CODICE FISCALE SOCIETÀ: |
| TELAIO:<br>DATA ACQUISTO:                                        | TIPO:                            |
| DATA ESPORTAZIONE                                                | ://                              |
| CONFERMA:                                                        |                                  |
|                                                                  |                                  |
|                                                                  |                                  |

# Elenco Campi mappa AIMV Cancellazione Associazione Veicolo Impresa

| Nome campo                 | Descrizione                                                                            | Tipologia    | Digitabile | Lunghezza | Ulteriori<br>caratteristiche                         |
|----------------------------|----------------------------------------------------------------------------------------|--------------|------------|-----------|------------------------------------------------------|
| FUNZIONE                   | Codice Funzione                                                                        | alfabetico   | No         | 2         |                                                      |
|                            | CODICE                                                                                 | IMPORTATOR   | E          | 1         |                                                      |
| CODICE IMPRESA             | Sigla provincia impresa                                                                | alfabetico   | No         | 2         |                                                      |
| CODICE IMPRESA             | Progressivo impresa                                                                    | alfanumerico | No         | 4         |                                                      |
| IMPORTATORE                | Tipologia impresa                                                                      | Alfabetico   | No         | 1         | "S" importatore<br>"N" altra<br>tipologia<br>impresa |
|                            | PERS                                                                                   | ONA FISICA   |            |           | 1                                                    |
| COGNOME                    | cognome titolare impresa                                                               | alfabetico   | No         | 35        |                                                      |
| NOME                       | nome titolare impresa                                                                  | alfabetico   | No         | 26        |                                                      |
| CODICE FISCALE             | Codice fiscale titolare impresa                                                        | Alfanumerico | No         | 16        |                                                      |
| SESSO                      | sesso titolare impresa                                                                 | Alfabetico   | No         | 1         |                                                      |
| DATA NASCITA               | data nascita titolare impresa                                                          | data         | No         | 10        |                                                      |
| LUOGO DI NASCITA<br>1      | Sigla stato estero nascita titolare impresa                                            | alfanumerico | No         | 3         |                                                      |
| LUOGO DI NASCITA<br>2      | sigla provincia nascita titolare<br>impresa                                            | alfabetico   | No         | 2         |                                                      |
| LUOGO DI NASCITA<br>3      | Descrizione località di nascita titolare impresa                                       | alfabetico   | No         | 22        |                                                      |
|                            | PERSON                                                                                 | NA GIURIDICA |            |           |                                                      |
| DENOMINAZIONE              | Denominazione società                                                                  | alfanumerico | No         | 56        |                                                      |
| RAGIONE SOCIALE            | Codice tipo società                                                                    | alfanumerico | No         | 3         |                                                      |
| CODICE FISCALE<br>SOCIETÀ  | Codice fiscale dell'impresa                                                            | alfanumerico | No         | 11        |                                                      |
|                            | DAT                                                                                    | I VEICOLO    |            | •         | •                                                    |
| TELAIO VEICOLO             | telaio del veicolo acquistato                                                          | Alfanumerico | No         | 20        |                                                      |
| TIPO VEICOLO               | tipo di veicolo                                                                        | Alfanumerico | No         | 1         |                                                      |
| DATA ACQUISTO              | data di acquisto del veicolo                                                           | Data         | No         | 10        |                                                      |
| NUMERO FATTURA             | Numero fattura                                                                         | Alfanumerico | No         | 10        |                                                      |
| CODICE FISCALE             | codice fiscale dell'impresa<br>(persona fisica) dal quale si<br>acquista il veicolo    | Alfanumerico | No         | 16        |                                                      |
| CODICE FISCALE<br>SOCIETA' | codice fiscale dell'impresa<br>(persona giuridica) dal quale si<br>acquista il veicolo | Alfanumerico | No         | 11        |                                                      |
|                            | CO                                                                                     | NFERMA       |            |           |                                                      |
| CONFERMA                   | CONFERMA OPERAZIONE                                                                    | alfabetico   | SI         | 1         | valore<br>ammesso "S"                                |

## **1.6.1.** Esportazione Veicolo Associato

L'applicazione recepisce le informazioni inerenti l'esportazione di veicoli precedentemente acquistati all'estero e non ancora immatricolati.

Il veicolo esportato non potrà più essere oggetto di associazioni, di immatricolazioni o di cessazione

L'applicazione può essere utilizzata indifferentemente dal personale della DG/DTT, dal personale degli UP/DTT abilitato, dalle agenzie abilitate e dalle stesse imprese abilitate.

Si attiva attraverso la mappa-menù AIMV, digitando:

- ✓ il codice funzione "EV"
- ✓ una delle chiavi di ricerca richieste che individuano l'impresa
- ✓ il codice telaio ed il tipo veicolo

Il veicolo indicato:

- $\checkmark$  deve risultare censito nel DB/DTT.
- $\checkmark$  non deve risultare oggetto di richiesta di carta di circolazione
- $\checkmark$  non deve essere stato immatricolato.
- ✓ non deve essere stato già esportato
- $\checkmark$  non deve essere stato cancellato

L'impresa indicata:

- ✓ deve essere stata preventivamente censita nel DB/DTT
- $\checkmark$  deve avere stato amministrativo attivo

Una volta innescata, la mappa visualizza tutti i dati anagrafici dell'impresa e del veicolo indicato. Nessun dato può essere variato, mentre viene richiesta la valorizzazione della data di esportazione

Per confermare l'attività di esportazione è necessario digitare il campo "enter" e poi valorizzare il campo "conferma" con il valore "S", altrimenti l'aggiornamento non viene effettuato.

Se non si non intende confermare la cancellazione :

- ✓ per poter tornare al menù AIMV si deve digitare la stringa AIMV in alto a sinistra (cioè nella modalità già in essere nel SI/DTT).
- ✓ per passare ad altra applicazione si deve digitare rispettivamente il nome della ulteriore applicazione in alto a sinistra (cioè nella modalità già in essere nel SI/DTT)

Per uscire dal sistema si deve digitare la stringa "DISC" in alto a sinistra (cioè nella modalità già in essere nel SI/DTT)

Attraverso la digitazione del tasto PF1 viene visualizzato l'Help on-line.

#### CAMPI OBBLIGATORI

#### Data esportazione veicolo

Conferma che accetta il valore "S"

# 1.6.1.1.Segnalazioni di errore

Segnalazioni di errore Mappa AIMV : Esportazione Veicolo Associato

| Messaggio            | DIGITARE 'S' PER CONFERMARE                                                                                                    |  |  |
|----------------------|----------------------------------------------------------------------------------------------------|--|--|
| Causa                | Non è stato valorizzato il campo conferma o il valore immesso non è "S"                                                               |  |  |
| Intervento richiesto | Valorizzare con "S" il campo conferma oppure abbandonare l'attività digitando in alto a sinistra<br>il nome di ulteriore applicazione |  |  |
|                      |                                                                                                    |  |  |
| Messaggio            | VALORE NON AMMESSO                                                                                                    |  |  |
| Causa                | Il campo indicato dal cursore è stato valorizzato con un dato non ammesso/riconosciuto                                                |  |  |
| Intervento richiesto | Valorizzare il campo correttamente                                                                                                    |  |  |
|                      |                                                                                                    |  |  |
| Messaggio            | ACQUISIZIONE DATI ESPORTAZIONE VEICOLO EFFETTUATA                                                                                     |  |  |
| Causa                | L'acquisizione dati è avvenuta correttamente                                                                                          |  |  |
| Intervento richiesto | Passare ad altra attività                                                                                                    |  |  |

# 1.7. MAPPA AIMV – Lista Veicoli Impresa

| AIMV                  | LISTA VEICOLI IMPRESA<br>IONE:  | PAGINA 1                               | DI 2    |
|-----------------------|---------------------------------|----------------------------------------|---------|
| CODICE IMPRESA:/      | COD.FISC./ CO                   | D.FISC.SOC:                            |         |
| SEL.                  |                                 |                                        |         |
| TELAIO:               | TIPO: _                         |                                        |         |
| DATA ACQUISTO:/       | / FATTURA:                      | DATA (5)                               | ://(6)_ |
| XXXXX (1) XXXXXXXX :  |                                 | XXXX (2) XXXXX :                       | -       |
| XXXXX (3) XXXXXXXX :  |                                 |                                        |         |
| XXXXXX (4) XXXXXXXX : |                                 |                                        |         |
|                       | TTDO -                          |                                        |         |
|                       |                                 |                                        |         |
| DATA ACQUISTO:/       | / FAITURA:                      | $\underline{\qquad} DAIA (5)$          | ://(0)_ |
|                       | · · · · · · · · · · · · · · · · |                                        | -       |
|                       |                                 |                                        |         |
| AAAAA (4) AAAAAAAA    |                                 | ······································ |         |
| _ TELAIO:             | TIPO:                           |                                        |         |
| DATA ACQUISTO:/       | / FATTURA:                      | DATA (5)                               | ://(6)_ |
| XXXXXX (1) XXXXXXXX : |                                 | XXXX (2) XXXXX :                       | _       |
| XXXXX (3) XXXXXXX :   |                                 |                                        |         |
| XXXXXX (4) XXXXXXXX : |                                 |                                        |         |
|                       |                                 |                                        |         |
|                       |                                 |                                        |         |

# Elenco campi mappa Lista Veicoli

| Nome campo      | Descrizione                                                                                                    | Tipologia    | Digitabile | Lunghezza | Ulteriori                                                  |
|-----------------|----------------------------------------------------------------------------------------------------|--------------|------------|-----------|------------------------------------------------------------|
|                 |                                                                                                    |              |            |           | caratteristiche                                            |
| PAGINA 1        | Numero pagina della lista                                                                                                 | Alfanumerico | Si         | 4         |                                                            |
| PAGINA 2        | Numero pagine della lista                                                                                                 | Alfanumerico | NO         | 4         |                                                            |
| FUNZIONE        | Codice Funzione                                                                                                    | Alfabetico   | SI         | 2         | Valore ammesso<br>@@                                       |
| CODICE IMPRESA  | provincia impresa                                                                                                    | Alfabetico   | No         | 2         |                                                            |
|                 | numero identificativo impresa                                                                                             | Numerico     | No         | 4         |                                                            |
| CODICE FISC/    | codice fiscale persona fisica                                                                                             | Alfanumerico | No         | 16        |                                                            |
| CODICE FISC SOC | ovvero codice fiscale società                                                                                             |              |            |           |                                                            |
| SEL.            | Campo per selezionare un<br>veicolo                                                                                       | Alfabetico   | Si         | 1         | Se digitato, può<br>contenere<br>soltanto il<br>valore "S" |
| TELAIO VEICOLO  | telaio del veicolo acquistato                                                                                             | Alfanumerico | No         | 20        |                                                            |
| TIPO VEICOLO    | tipo di veicolo                                                                                                    | Alfanumerico | No         | 1         |                                                            |
| DATA ACQUISTO   | data di acquisto del veicolo                                                                                              | Data         | No         | 10        |                                                            |
| FATTURA         | Numero fattura                                                                                                    | Alfanumerico | NO         | 10        |                                                            |
| DATA (5)        | stringa variabile valorizzata<br>"CESS." o "ESP." o "IMM."                                                                | alfanumerico | No         | 13        | stringa variabile                                          |
| DATA (6)        | data di cessione del veicolo ad<br>altro acquirente o data di<br>esportazione veicolo o data<br>immatricolazione          | Data         | No         | 10        | Dato variabile                                             |
| VARIABILE 1     | CODICE VENDITORE oppure<br>CODICE IMPORTATORE                                                                             | Alfanumerico | No         | 20        | stringa variabile                                          |
| VARIABILE 1     | codice intracomunitario del<br>venditore estero oppure<br>codice impresa                                                  | Alfanumerico | No         | 20        | Dato variabile                                             |
| VARIABILE 2     | STATO ESTERO oppure<br>CODICE FISC./PART.IVA                                                                              | Alfanumerico | No         | 21        | stringa variabile                                          |
| VARIABILE 2     | stato estero del venditore oppure<br>codice fiscale o codice fiscale<br>società dell'impresa                              | Alfanumerico | No         | 16        | Dato variabile                                             |
| VARIABILE 3     | DENOMINAZIONE del<br>venditore estero oppure spazi (se<br>impresa)                                                        | Alfanumerico | No         | 13        | stringa variabile                                          |
| VARIABILE 3     | denominazione società del<br>venditore estero oppure ragione<br>sociale del venditore estero<br>oppure spazi (se impresa) | Alfanumerico | No         | 70        | Dato variabile                                             |
| VARIABILE 4     | TIPO SOCIETA' oppure<br>COGNOME oppure spazi (se<br>impresa)                                                              | Alfanumerico | No         | 14        | stringa variabile                                          |
| VARIABILE 4     | ragione sociale del venditore<br>estero oppure cognome del<br>venditore oppure spazi (se<br>impresa)                      | Alfanumerico | No         | 35        | Dato variabile                                             |

### 1.7.1. Lista Veicoli Impresa

L'applicazione produce una lista di tutti i veicoli associati ad una determinata impresa.

In particolare visualizza l'elenco dei <u>veicoli</u> attivi (cioè non cancellati da utente) associati all'impresa indicata nella chiave di ricerca.

Presenta i dati del soggetto da cui il veicolo è stato acquistato (venditore estero o impresa italiana) e quindi, a seconda dei casi, saranno valorizzati in alternativa tra loro i dati del venditore estero o quelli dell'impresa italiana.

Se il veicolo è stato ceduto o esportato si visualizzano anche la data cessione o la data esportazione.

Se il veicolo è stato immatricolato si visualizza anche la data immatricolazione.

L'applicazione può essere utilizzata dal personale degli UP/DTT abilitato e dalle imprese abilitate, mentre l'accesso è inibito alle agenzie. Ogni impresa può visualizzare solo i propri veicoli.

Si attiva dalla mappa-menù AIMV, digitando il codice funzione "LV" e la chiave di ricerca che individua l'impresa di interesse.

E' possibile ottenere un elenco parziale dei veicoli associati all'impresa, indicando una o più chiavi di selezione

- ✓ "Data acquisto da" e "Data acquisto a", per l'elenco dei veicoli acquistati in un determinato lasso temporale
- ✓ "Data inserimento da" e "Data inserimento a", per l'elenco dei veicoli inseriti nel DB/DTT in un determinato lasso temporale
- ✓ "Data immatricolazione da" e "Data immatricolazione a", per l'elenco dei veicoli immatricolati in un determinato lasso temporale
- ✓ Veicolo immatricolato che, associato o meno ad uno dei range di date permette di estrarre solo i veicoli immatricolati, solo i veicoli non immatricolati o i tutti veicoli, che siano o meno stati immatricolati

Sulla mappa-menù AIMV non devono essere valorizzati i campi telaio e tipo veicolo

L'importatore indicato sulla mappa menù AIMV :

- ✓ deve risultare censito nel DB/DTT
- $\checkmark$  deve avere stato amministrativo attivo

Dalla lista è possibile selezionare, digitando "S" nel campo di selezione, uno fra i veicoli individuati per l'importatore di interesse; in questo caso viene riattivata la mappa-menù AIMV sulla quale viene riportato il tipo veicolo ed il codice veicolo scelto e sulla quale l'utente può richiedere una fra le possibili funzioni disponibili.

#### Paginazione e navigazione

La lista consente di effettuare la paginazione attraverso dei tasti funzionali:

- ✓ FP8 pagina successiva,
- ✓ FP7 pagina precedente

Consente anche di accedere ad un numero preciso di pagina, che deve essere indicato in alto a destra nel campo PAGINA; la pagina indicata può essere precedente o successiva a quella sulla quale si è posizionati, ma naturalmente deve essere un numero di pagina esistente.

Per tornare al menù AIMV:

- ✓ Se si vuole tornare alla mappa-menù AIMV mantenendo su di essa le chiavi di ricerca precedentemente digitate si deve immettere nel campo FUNZIONE il valore "@@"
- ✓ Se si vuole tornare alla mappa-menù AIMV senza riportare su di essa le chiavi di ricerca precedentemente digitate si deve scrivere la stringa AIMV sulla sessione di sistema, in alto a sinistra (cioè nella modalità già in essere nel SI/DTT)

Per passare ad altra applicazione si deve digitare il nome della ulteriore applicazione sulla sessione di sistema, in alto a sinistra (cioè nella modalità già in essere nel SI/DTT)

Per uscire dal sistema si deve digitare la stringa "DISC" in alto a sinistra (cioè nella modalità già in essere nel SI/DTT)

Attraverso la digitazione del tasto PF1 viene visualizzato l'Help on-line.

#### **CAMPI FACOLTATIVI**

### PAGINA

**Codice Funzione** che accetta il solo valore "@@" **Selezione** che accetta il solo valore "S"

### 1.7.1.1.Segnalazioni di errore

| Segnalazioni di e   | rrore                                                                                  |
|---------------------|----------------------------------------------------------------------------------------|
| Mappa AIMV : Li     | sta Veicoli Importatore                                                                |
| **                  | <b>^</b>                                                                               |
| Messaggio           | NON ESISTONO VEICOLI DA VISUALIZZARE                                                   |
| Causa               | A fronte delle chiavi di ricerca indicate nel menù, non sono stati individuati veicoli |
| ntervento richiesto | Rivedere i criteri di ricerca oppure passare ad altra attività                         |
| Messaggio           | PRIMA PAGINA                                                                           |
| Causa               | Prima pagina dell'elenco dei veicoli                                                   |
| ntervento richiesto |                                                                                        |
| Messaggio           | ULTIMA PAGINA                                                                          |
| Causa               | Ultima pagina dell'elenco dei veicoli                                                  |
| ntervento richiesto |                                                                                        |
| Messaggio           | VALORE NON AMMESSO                                                                     |
| Causa               | Il campo indicato dal cursore è stato valorizzato con un dato non ammesso/riconosciuto |
| ntervento richiesto | Valorizzare il campo correttamente                                                     |
| Messaggio           | SELEZIONE MULTIPLA NON CONSENTITA                                                      |
| Causa               | Sono stati selezionati più veicoli                                                     |
| ntervento richiesto | Selezionare un solo veicolo                                                            |
| Messaggio           | NON E' STATA EFFETTUATA ALCUNA SELEZIONE                                               |
| Causa               | E' stato digitato il tasto "invio" senza aver selezionato alcun veicolo                |
| ntervento richiesto | Selezionare un veicolo                                                                 |

### **1.8.** Alberi di navigazione

### 1.8.1. Navigazione menù AIMV, Gestione Associazione veicolo Impresa

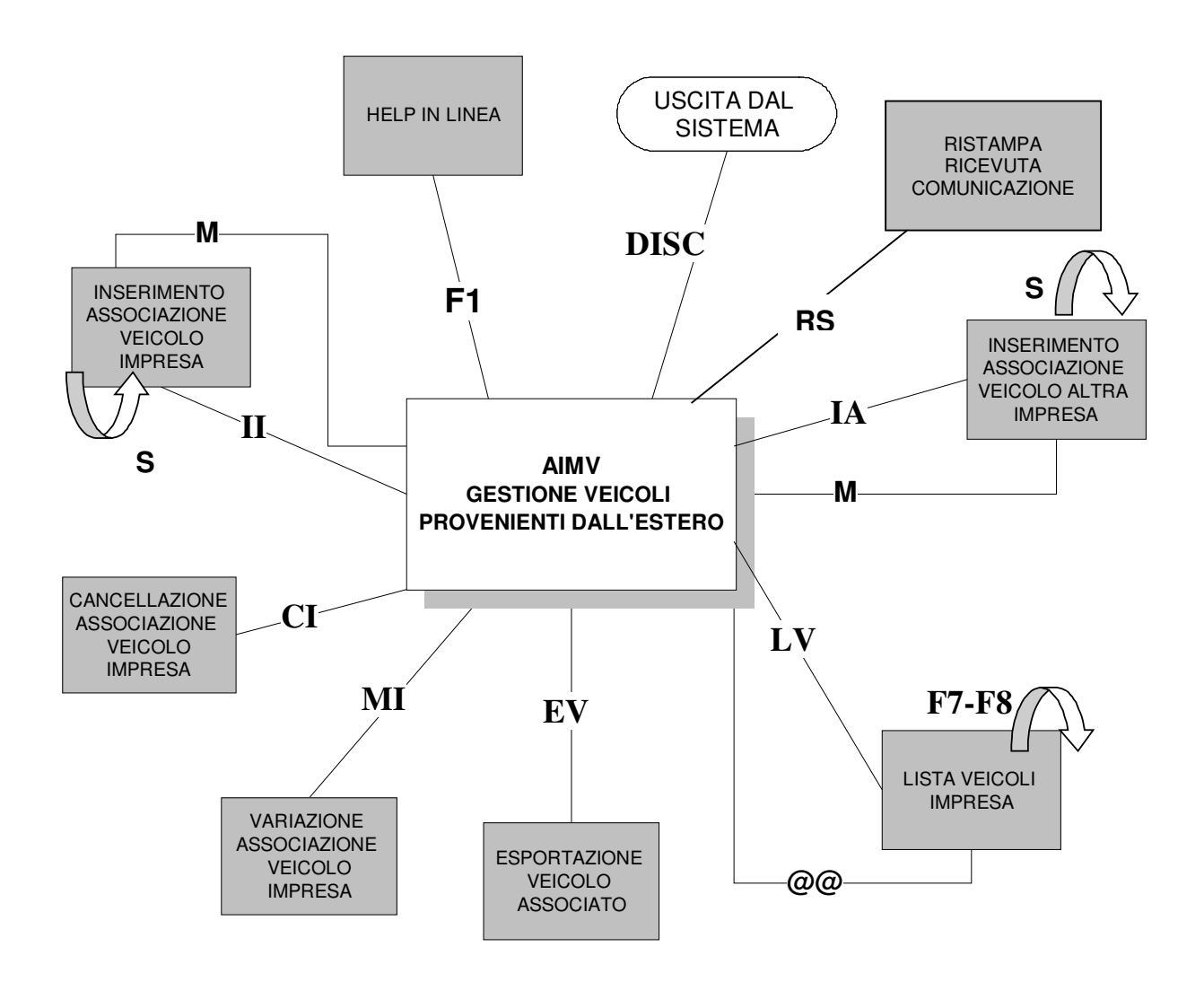